AudioCodes Professional Services

# Mediant<sup>™</sup> 800C SBC with Zoom Phone Local Survivability

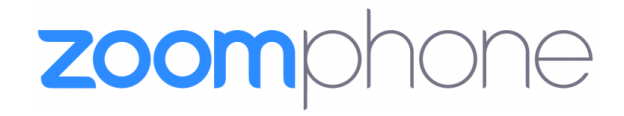

Caudiocodes

# Notice

Information contained in this document is believed to be accurate and reliable at the time of publishing. However, due to ongoing product improvements and revisions, AudioCodes cannot guarantee accuracy of published material after the Date Published nor can it accept responsibility for errors or omissions. Updates to this document can be downloaded from https://www.audiocodes.com/library/technical-documents.

This document is subject to change without notice.

Date Published: April-09-2025

# **WEEE EU Directive**

Pursuant to the WEEE EU Directive, electronic and electrical waste must not be disposed of with unsorted waste. Please contact your local recycling authority for disposal of this product.

# **Security Vulnerabilities**

All security vulnerabilities should be reported to vulnerability@audiocodes.com.

# **Customer Support**

Customer technical support and services are provided by AudioCodes or by an authorized AudioCodes Service Partner. For more information on how to buy technical support for AudioCodes products and for contact information, please visit our website at https://www.audiocodes.com/services-support/maintenance-and-support.

# **Documentation Feedback**

AudioCodes continually strives to produce high quality documentation. If you have any comments (suggestions or errors) regarding this document, please fill out the Documentation Feedback form on our website at https://online.audiocodes.com/documentation-feedback.

# Stay in the Loop with AudioCodes

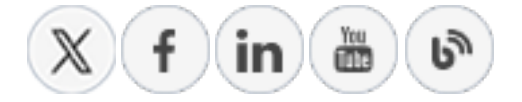

# **Related Documentation**

| Document Name                             |
|-------------------------------------------|
| Mediant 800 Gateway & E-SBC User's Manual |
| SIP Message Manipulation Reference Guide  |
| AudioCodes Configuration Notes            |

# **Document Revision Record**

| LTRT  | Description                                                                                                    |
|-------|----------------------------------------------------------------------------------------------------|
| 29372 | Initial document release.                                                                                                    |
| 29375 | TLS Private Key size of 1024 was removed. Minor typo fixes.                                                                                                  |
| 29376 | Prerequisites section added; note added re Zoom support of wildcard certificate.                                                                             |
| 29377 | Zoom Node GUI updates; new password policy.                                                                                                    |
| 29401 | New Zoom trusted public certificates.                                                                                                    |
| 29406 | New Ubuntu OS, image of Zoom Node; configuration for Peer-to-Peer media functionality (ICE); updates for Ver. 7.40A.501; new Zoom Data Centers IP addresses. |

# **Table of Contents**

| 1 | Introduction                                      | 1  |
|---|---------------------------------------------------|----|
|   | About the Zoom Phone Local Survivability          |    |
|   | About AudioCodes SBC Product Series               | 1  |
| 2 | Environment Information                           |    |
|   | Deployment Topology                               | 3  |
|   | Environment Setup                                 |    |
| 3 | Safety Precautions                                | 5  |
| 4 | Mounting the Device                               |    |
| 4 |                                                   |    |
| 5 | Connecting Device to Power                        | 7  |
| 6 | Configuring Zoom Phone Local Survivability Module |    |
|   | Prerequisites                                     |    |
|   | Zoom Node Configuration                           |    |
|   | Changing VMware Host's Network Settings           |    |
|   | Configuring Zoom Node Virtual Machine             |    |
|   | Changing Password for Setup User                  |    |
|   | Configuring the Zoom Node Network Interface       |    |
|   | Removing Addresses Set through DHCP (Optional)    |    |
|   | Zeem Nede Registration                            | 10 |
|   | Zoom Phone Local Survivability Module Setup       |    |
|   | Adding Local Survivability Service                |    |
|   | Assigning Local Survivability Server to Site      | 20 |
|   | Integrating SBC with ZPLS Module                  | 21 |
|   | Assigning SBC to a Route Group                    |    |
|   | Testing the ZPLS Service Module                   |    |
|   | Simulating a Failover                             |    |
|   | Testing Mode                                      |    |
|   | Enable Peer-to-Peer Media (Optional)              |    |
|   | Enable Peer-to-Peer Media for Clients             |    |
|   | Enable Peer-to-Peer Media for SBC                 |    |
|   | Enable Peer-to-Peer Media for Route Groups        |    |
| 7 | Configuring AudioCodes Mediant 800C SBC           |    |
|   | Validating AudioCodes SBC License and Version     |    |
|   | Prerequisites                                     |    |
|   | Configuring IP Network Interfaces                 |    |
|   | Configuring LAN and WAN VLANs                     |    |
|   | Configuring Network Interfaces                    |    |
|   | Configuring TLS Context for Zoom                  |    |
|   | Configuring NTP Server Address                    | 31 |
|   | Creating a TLS Context for Zoom Phone System      |    |

|    | Generating a CSR and Obtaining Certificate from Supported CA   |  |
|----|----------------------------------------------------------------|--|
|    | Deploying SBC Signed and Trusted by Zoom Root Certificates     |  |
|    | Configuring Media Realms                                       |  |
|    | Configuring SIP Signaling Interfaces                           |  |
|    | Configuring Proxy Sets and Proxy Address                       |  |
|    | Configuring a Proxy Address                                    |  |
|    | Configuring Coders                                             |  |
|    | Configuring IP Profiles                                        |  |
|    | Configuring SIP Response Codes for Alternative Routing Reasons |  |
|    | Configuring IP Groups                                          |  |
|    | Configuring SRTP                                               |  |
|    | Configuring IP-to-IP Call Routing Rules                        |  |
|    | Configure Number Manipulation Rules                            |  |
|    | Configuring Message Manipulation Rules                         |  |
|    | Configuring Registration Accounts (Optional)                   |  |
|    | Configuring Firewall Settings (Optional)                       |  |
|    | Configuring PSTN Breakout (Optional)                           |  |
|    | Configuring TDM Bus Clock Settings                             |  |
|    | Configuring Trunk Settings                                     |  |
|    | Configuring Trunk Groups                                       |  |
|    | Configuring Trunk Group Settings                               |  |
|    | Configuring IP-to-Tel Routing Rule                             |  |
|    | Configuring Tel-to-IP Routing Rule                             |  |
|    | Adapt SBC Routing Table with Local PSTN Breakout               |  |
|    | Miscellaneous Configuration                                    |  |
|    | Configuring Mutual TLS Authentication for SIP                  |  |
| 8  | Zoom Data Centers                                              |  |
| 9  | Zoom Public Trusted Certificate List                           |  |
| 10 | Recovering ZPLS from Disaster                                  |  |
| 11 | Enabling OSN's Internal vNIC                                   |  |
|    |                                                                |  |

# **1** Introduction

This document provides step-by-step instructions on installing and configuring the Zoom Phone Local Survivability (hereafter, referred to as *ZPLS*) module running on AudioCodes Mediant 800C Session Border Controller (hereafter, referred to as *SBC*).

## About the Zoom Phone Local Survivability

Zoom Phone is a cloud-based service that is dependent on IP connectivity to Zoom's datacenters. Customers that are using the Zoom Phone solution at corporate locations are encouraged to deploy redundant and reliable Internet connectivity with sufficient bandwidth at each corporate office as a base requirement.

For some business locations, maintaining telephony service in the event of an outage is critical. Zoom can offer a survivability solution of basic telephony services to provide an additional layer of protection to ensure business continuity. An outage can be the result of an Internet service failure at a business location, or a failure in multiple Zoom datacenters that prevent client devices from reaching Zoom Phone components.

The ZPLS module leverages the platform and Operating System (OS) provided by the Zoom Node and is distributed as a Linux-based appliance that is spun up on an on-premises VMware ESXi host. The ZPLS module does not affect the phone service during normal operations. Phone clients and devices in survivable Phone Sites register to the corresponding ZPLS module and can maintain a subset of Phone features when connectivity to Zoom Phone is lost. When connectivity to the Zoom Phone cloud returns, clients and devices re-register back to the cloud. During the outage, neither the administrator nor the end user is required to take any action to enable survivability. The failover and fallback process is seamless and automatic.

For more details about ZPLS, refer to the Zoom Help Center.

# About AudioCodes SBC Product Series

AudioCodes' family of SBC devices enables reliable connectivity and security between Enterprise's and the service provider's VoIP networks.

The SBC provides perimeter defense as a way of protecting Enterprises from malicious VoIP attacks; mediation for allowing the connection of any PBX and/or IP-PBX to any service provider; and Service Assurance for service quality and manageability.

Designed as a cost-effective appliance, the SBC is based on field-proven VoIP and network services with a native host processor, allowing the creation of purpose-built multiservice appliances, providing smooth connectivity to cloud services, with integrated quality of service, SLA monitoring, security, and manageability. The native implementation of SBC provides a host of additional capabilities that are not possible with standalone SBC appliances such as VoIP mediation, PSTN access survivability, and third-party value-added services applications. This enables Enterprises to utilize the advantages of converged networks and eliminate the need for standalone appliances.

AudioCodes SBC is available as an integrated solution running on top of its field-proven Mediant Media Gateway and Multi-Service Business Router platforms, or as a software-only solution for deployment with third-party hardware. The SBC can be offered as a Virtualized SBC, supporting the following platforms: Hyper-V, AWP, KVM, VMware, AWS, Azure and GCP.

# 2 Environment Information

This section describes the typical deployment environment.

# **Deployment Topology**

The interoperability between AudioCodes SBC and ZPLS with the Generic SIP Trunk and Zoom Phone system done using the following topology setup:

- ZPLS module pre-installed on the integrated Open Solutions Network (OSN) server of the Mediant 800C device and connected to the enterprise LAN.
- Enterprise connected with the Zoom Phone System located on the WAN for enhanced communication within the Enterprise.
- Enterprise wishes to offer its employees enterprise-voice capabilities and to connect the Enterprise to the PSTN network in case of Zoom Phone System connectivity outage using AudioCodes SIP Trunking service.
- AudioCodes SBC is implemented to interconnect between the ZPLS module, SIP Trunk and the Zoom Phone System.
  - Session: Real-time voice session using the IP-based Session Initiation Protocol (SIP).
  - **Border:** IP-to-IP network border. The ZPLS module is located in the Enterprise LAN. The AudioCodes SBC, SIP Trunk and Zoom Phone System are located in the public network.

The following figure illustrates this deployment topology:

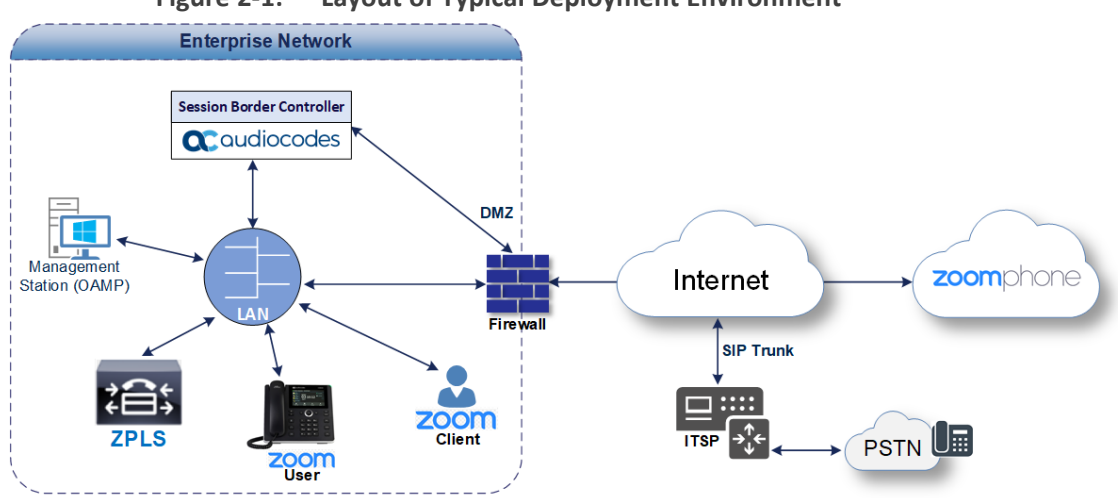

#### Figure 2-1: Layout of Typical Deployment Environment

#### **Environment Setup**

The typical deployment topology includes the following environment setup:

| Area                     | Setup                                                                                                    |
|--------------------------|----------------------------------------------------------------------------------------------------|
| Network                  | <ul> <li>ZPLS module is located on the LAN.</li> <li>Both, Zoom Phone System and Generic SIP Trunk environments are located on the WAN.</li> </ul>                                                                                                    |
| Signaling<br>Transcoding | <ul> <li>Both Zoom Phone systems (ZPLS and Cloud) operates with SIP-over-<br/>TLS transport type.</li> <li>Generic SIP Trunk can operate with SIP-over-UDP or SIP-over-TCP or<br/>SIP-over-TLS transport type (depends on particular provider).</li> </ul> |
| Codecs<br>Transcoding    | <ul> <li>Both Zoom Phone systems support OPUS, G.711A-law, G.711U-law and G.729 coders.</li> <li>Generic SIP Trunk supports G.711A-law, G.711U-law, and G.729 coders (or other coders, depending on the requirement).</li> </ul>                           |
| Media<br>Transcoding     | <ul><li>Both Zoom Phone systems operate with SRTP media type.</li><li>Generic SIP Trunk operates with RTP media type.</li></ul>                                                                                                    |

| Table 2-1: | Environment | Setup |
|------------|-------------|-------|
|------------|-------------|-------|

# **3** Safety Precautions

- AudioCodes Mediant 800C device is an indoor unit and therefore must not be installed outdoors. Ethernet cabling must be routed only indoors and must not exit the building.
- The device must be installed and serviced only by qualified service personnel.
- Do not open or dismantle the device.
- Do not expose the device to water or moisture.
- Make sure the device is installed in a well-ventilated location to avoid overheating of internal components and subsequent damage.
- Do not place any object on top of the device and make sure that sufficient clearance from the top and sides are maintained to ensure proper airflow to avoid over heating of internal components.
- Operate the device in an ambient temperature (Tma) that does not exceed 40°C (104°F).
- The device must be installed only in restricted access locations.
- Use only the supplied AC power cord for connection to the power source.
- The device must be connected to an electrical socket-outlet providing a protective earthing connection.
- Operate the device only from the type of power source indicated on the chassis.
- Installation of the device must be in accordance with national wiring codes and conform to local regulations.
- The device must be installed only in telecommunication sites in compliance with ETS 300-253 requirements "Earthing and Bonding of Telecommunication Equipment in Telecommunication Centers".
- Prior to installation, earth loop impedance test must be performed by a certified electrician to ensure grounding suitability at the power outlet intended to feed the device. It's essential that impedance is kept below 0.5 ohms.

# 4 Mounting the Device

The device offers the following mounting options:

- Desktop mounting, using the four anti-slide rubber feet (supplied), which you need to stick on the grooves located on the underside of the device.
- Wall mounting, using side-mounting brackets (separate orderable item).
- Standard 19-inch rack mounting, by placing it on a pre-installed rack shelf (not supplied), and secure it to the rack frame using the front-mounting brackets (supplied).

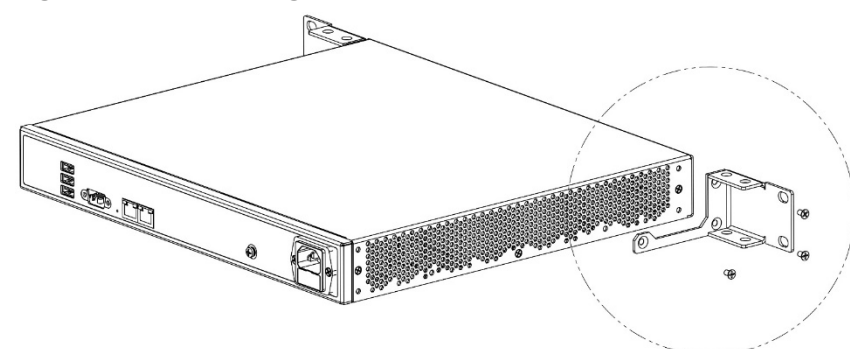

Figure 4-1: Mounting AudioCodes Mediant 800C device

# 5 Connecting Device to Power

The device is powered from a standard alternating current (AC) electrical wall outlet.

**Warning (Grounding):** The device must always be grounded (earthed). Grounding should be done in accordance with the safety and electrical regulations enforced in the country of installation.

#### To connect device to power:

- Ground the device, by connecting an electrically earthed strap of 16-AWG wire (minimum) to the device's grounding screw (located on the rear panel), using the supplied washer and fasten the wire securely using a 6-32 UNC screw. Connect the other end of the strap to protective earthing.
- Connect the device to power by plugging the AC power cord (supplied) into the device's AC power inlet, located on the rear panel. Connect the plug at the other end of the AC power cord to a standard AC electrical wall outlet.
- 3. Check that the device is receiving power (POWER LED on front panel should be on green).

#### Figure 5-1: Connecting AudioCodes Mediant 800C device to the power

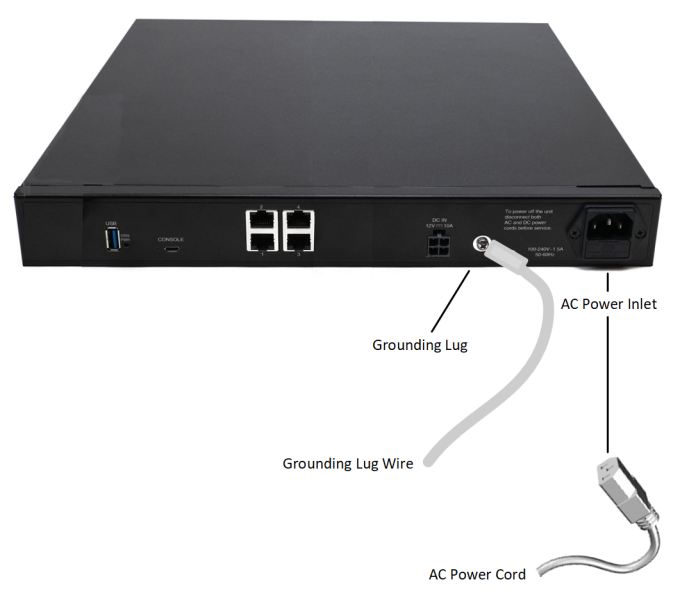

# 6 Configuring Zoom Phone Local Survivability Module

AudioCodes Mediant 800C device is supplied with Zoom Phone Node pre-installed on its integrated Open Solutions Network (OSN) server. This section describes configuration of the ZPLS service only.

In case of disaster recovery of the Zoom Phone Node, see Recovering ZPLS from Disaster on page 63.

The following steps need to be done for activating the ZPLS service:

- Configuring and starting Zoom Node virtual machine pre-installed on the integrated Open Solutions Network (OSN) server of the Mediant 800C device.
- Setup ZPLS module.
- Assign SBC to the ZPLS module.

### **Prerequisites**

Before you begin:

- Make sure that your Business, Education, or Enterprise Zoom account has Zoom Node Monthly / Annual and Zoom Phone Hybrid subscriptions, and Local Survivability Service is enabled. Contact your Zoom account team for assistance.
- Make sure that you have Zoom account owner or admin credentials with appropriated privileges (e.g., to manage Zoom Node).
- Make sure that Local Survivability Mode is enabled in your Zoom account:
  - a. Sign-in to the Zoom web portal at https://zoom.us.
  - b. In the Navigation menu, click Account Management.
  - c. Click Account Settings.
  - d. Under Zoom Phone, check that the Local Survivability Mode is enabled.
- Make sure that Multiple Sites functionality is enabled for your Zoom account:
  - a. Sign-in to the Zoom web portal at https://zoom.us.
  - b. In the Navigation menu, click Phone System Management, and then click Company Info.
  - c. Click Account Settings.
  - d. Under Settings, check that Multiple Sites is enabled.
- Review the Zoom Node firewall documentation and make sure that your firewall allows communication to the destination addresses through the required ports.

If HTTPS Proxy is implemented in your network, make sure to add the URL \*.digicert.com to the whitelist of the HTTPS Proxy.

## **Zoom Node Configuration**

This section describes how to configure and register the Zoom Node, pre-installed on AudioCodes Mediant 800C's OSN module.

Information in this section is related to the installation of the Ubuntu-based Node management server. For Customers who utilize a Zoom Node AlmaLinux-based management server, it's recommended to upgrade to the Ubuntu-based image for access to the latest features and security enhancements for Zoom Node. Please refer to the official Zoom Support documentation, which may be updated from time to time by Zoom.

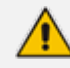

Make sure that the VMware server is licensed.

#### Changing VMware Host's Network Settings

This section describes how to configure network settings (IP address, default gateway, DNS, etc.) of the VMware host machine, pre-installed on the AudioCodes Mediant 800C's OSN module.

AudioCodes Mediant 800C's OSN module is supplied with 5 Ethernet NICs, 4 external (located on the rear panel of the Mediant 800C) and one internal NIC for interconnect between OSN module and SBC. By default, network connectivity to the ZPLS application is available via 'vnic' (ported to external Ethernet port #1). Meaning, the Mediant 800C should be connected to the network via two separate Ethernet cables: one, on the rear, connects the OSN (for the ZPLS app), and another, on the front, connects to the SBC application.

Customers that prefer to connect both the SBC and ZPLS applications to the network via a single Ethernet cable, need to enable the internal vnic (see Enabling OSN's Internal vNIC on page 75 for detailed instructions).

The default IP address of the VMware ESXi host on whose virtual machine the ZPLS module is running is 192.168.0.10/24. You can change this address (and other network settings) to suit your IP addressing scheme.

#### To change VMware host's networking address:

 Connect the RJ-45 connector on one end of the Ethernet cable to the device's Gigabit Ethernet port #1 (located on the rear panel), and then connect the other end of the cable to your computer (or laptop).

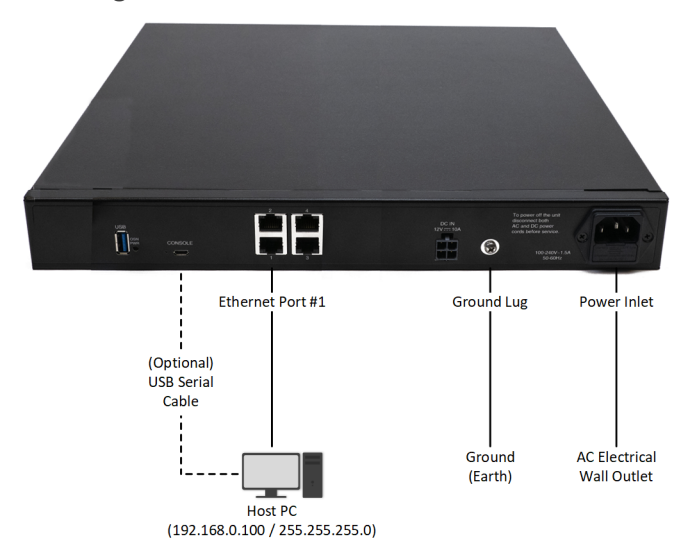

#### Figure 6-1: Connecting AudioCodes Mediant 800C device to the network

- 2. Change your computer's IP address (e.g., 192.168.0.100/24) so that it's in the same subnet as the default address of the VMware host.
- **3.** On your computer, open any Web browser, and then browse to URL address 192.168.0.10; the VMware host's login screen appears:

| <b>vm</b> wa                 | are             |               |  |
|------------------------------|-----------------|---------------|--|
|                              |                 |               |  |
| User name                    |                 | vmware" esxi" |  |
| Password                     | Log in          |               |  |
| 🧭 Open the VMware Host Clien | t documentation |               |  |

- 4. Enter the default login credentials:
  - Username: root
  - Password: Audc1234@

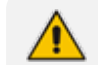

The root password might be **silicom123!** for some devices.

5. Click Log in; the VMWare ESXi Web-based management interface opens:

| vmware: Esxi"                                                                                                    |                                                                 |                                                                                                    |                 |          |                         |                                                 | root@10.21.2.160 -                           | Help -   Q Search -                                                                                                    |
|----------------------------------------------------------------------------------------------------|-----------------------------------------------------------------|----------------------------------------------------------------------------------------------------|-----------------|----------|-------------------------|-------------------------------------------------|----------------------------------------------|----------------------------------------------------------------------------------------------------|
| "T Navigator                                                                                                    | localhost.corp.audiocodes.com                                   |                                                                                                    |                 |          |                         |                                                 |                                              |                                                                                                    |
| It Host           Manage           Monitor           Image           Image           Im | Get vCenter Server     Server     Server     State:     Uptime: | sRegister VM      Stud down    Skotot    C Refresh   C Ac<br>udioCodes.com<br>4 7 0 Upsica 3 Ubit 1420330)<br>Normal (rot connected to any vCenter Server)<br>150 33 Arys | tions           |          |                         | CPU<br>USED<br>BED<br>STORA                     | 2.7.0Hz<br>RY<br>13.79.08<br>GE<br>277.83.08 | PREE 81 0H4<br>25%<br>CARACITY 108 0H4<br>FREE 1415 00<br>45%<br>CARACITY 104 0B<br>FREE 1914 0D<br>55%<br>CARACITY 408 8 0B |
|                                                                                                    | SSH is enabled on this host.                                    | fou should disable SSH unless it is necessary for administrative purp                                                                                                    | oses. 🔅 Actions |          |                         |                                                 |                                              | ×                                                                                                    |
|                                                                                                    | - Hardware                                                      |                                                                                                    |                 | + Confi  | guration                |                                                 |                                              |                                                                                                    |
|                                                                                                    | Manufacturer                                                    | AUDC219                                                                                                    |                 | Image    | profile                 | ESXI-6.7.0-20190802001-standard (               | VMware, Inc.)                                |                                                                                                    |
|                                                                                                    | Model                                                           | Default string                                                                                                    |                 | vSphe    | re HA state             | Not configured                                  |                                              |                                                                                                    |
|                                                                                                    | + 🖬 CPU                                                         | 4 CPUs × Intel(R) Core(TM) I7-5850EQ CPU @ 2.70GHz                                                                                                    |                 | ► vMotio | n                       | Not supported                                   |                                              |                                                                                                    |
|                                                                                                    | Memory                                                          | 31.91 GB                                                                                                    |                 | + Syste  | m Information           |                                                 |                                              |                                                                                                    |
|                                                                                                    | Persistent Memory                                               | 0 B                                                                                                    |                 | Date/ti  | me on host              | Sunday, January 08, 2023, 07:34:50              | итс                                          |                                                                                                    |
|                                                                                                    | + 🖳 Virtual flash                                               | 0 B used, 0 B capacity                                                                                                    |                 | Install  | date                    | Thursday, June 24, 2021, 03:15:02 L             | ITC                                          |                                                                                                    |
|                                                                                                    | * 🔮 Networking                                                  |                                                                                                    |                 | Asset 1  | ag                      | Default string                                  |                                              |                                                                                                    |
|                                                                                                    | Hostname                                                        | localhost.corp.audiocodes.com                                                                                                    |                 | Serial   | number                  | Default string                                  |                                              |                                                                                                    |
|                                                                                                    | IP addresses                                                    | 1. vmk0: 10.21.2.160<br>2. vmk0: fe80::290:fbff:fe5a:d160<br>3. vmk0: fdbf:1d9:a31a:1:290:fbff:fe5a:d160                                                                  |                 | BIOS     | rersion<br>elease date  | 80116T00<br>Tuesday, January 16, 2018, 02:00:01 | ) +0200                                      |                                                                                                    |
|                                                                                                    | DNS servers                                                     | 1, 10.1.1.6<br>2, 10.1.1.10                                                                                                    |                 | + Perfor | mance summary last hour |                                                 |                                              |                                                                                                    |
|                                                                                                    | Default gateway                                                 | 10.21.0.1                                                                                                    |                 | 100      |                         |                                                 | Consumed host C                              | PU Consumed host memory                                                                                                    |
|                                                                                                    | IPv6 enabled                                                    | Yes                                                                                                    |                 |          |                         |                                                 |                                              |                                                                                                    |
|                                                                                                    | Host adapters                                                   | 3                                                                                                    |                 | 80       |                         |                                                 |                                              |                                                                                                    |
|                                                                                                    | Networks                                                        | Name                                                                                                    | VMs             | 2 60     |                         |                                                 |                                              |                                                                                                    |
|                                                                                                    |                                                                 | Q VM Network                                                                                                    | 6               | host     |                         |                                                 |                                              |                                                                                                    |
|                                                                                                    |                                                                 |                                                                                                    |                 | peurs 40 |                         | 0                                               |                                              |                                                                                                    |
|                                                                                                    | Recent tasks                                                    |                                                                                                    |                 |          | ~~~~                    |                                                 |                                              |                                                                                                    |

- 6. In the Navigator pane, click Virtual Machines, and then select the "ZPLS" virtual machine.
- In the Navigator pane, click Networking, select the VMkernel NICs tab, and then click the "vmk0" NIC:

| vmware: Esxi"            |                                              |                         | root@1                | 0.21.2.160 👻          | Help - I Q Search -               |
|--------------------------|----------------------------------------------|-------------------------|-----------------------|-----------------------|-----------------------------------|
| Par Navigator            | Salocalhost.corp.audiocodes.com - Networking |                         |                       |                       |                                   |
| ▼ 🗍 Host                 | Port groups Virtual switches Physical NIC    | S VMkernel NICs TCP/IP  | stacks Firewall rules |                       |                                   |
| Manage<br>Monitor        | 🞥 Add VMkernel NIC 🥒 Edit settings   😋 Refi  | resh   🏠 Actions        |                       |                       | Q Search                          |
| → 🔂 Virtual Machines 🛛 6 | Name ~ Portgroup ~                           | TCP/IP stack ~          | Services ~            | IPv4 address ${\sim}$ | IPv6 addresses ~                  |
| E Storage                | 🛤 vmk0 🧕 Management Network                  | BE Default TCP/IP stack | Management            | 10.21.2.160           | fe80::290:fbff:fe5a:d160/64, fdbf |
| Ketworking               |                                              |                         |                       |                       |                                   |
|                          |                                              |                         |                       |                       |                                   |
|                          |                                              |                         |                       |                       |                                   |
|                          |                                              |                         |                       |                       |                                   |
|                          | 🖄 Recent tasks                               |                         |                       |                       |                                   |

8. Click Edit settings, in the dialog box, expand IPv4 settings, and then configure the host's networking address:

| VMWare' ESXi"                 |                                                           | root@10.21.2.160 -   Help -   Q Search - |
|-------------------------------|-----------------------------------------------------------|------------------------------------------|
| Navigator                     | 📷 vmk0                                                    |                                          |
| ✓ ☐ Host<br>Manage<br>Monitor | Certesh ] Certesh ] Certesh ]                             |                                          |
| Virtual Machines     Storage  | Virtual switch: Switch0<br>Port group: Management Network |                                          |
| ▼ <u>Q</u> Networking 1       | Edit settings - vmk0                                      |                                          |
| More networks                 | TCP/IP<br>TCP/IP: Port group Management Network           | Ime Physical adapters                    |
|                               | IPv4 DH<br>IPv4 add 1500                                  | winic1                                   |
|                               | IPv4 sut IP version IPv4 and IPv6 ~                       |                                          |
|                               | IPv6 aut ▼ IPv4 settings                                  |                                          |
|                               | IPv6 add Configuration O DHCP   Static                    |                                          |
|                               | Address 10.21.2.160                                       |                                          |
|                               | Fault tol Subnet mask 255.255.0.0                         |                                          |
|                               | Manage  IPv6 settings Click to expand                     |                                          |
|                               | TCP/IP stack Default TCP/IP stack                         | ~                                        |
|                               | VMotion Provisioning                                      | Fault tolerance logging                  |
|                               | vSAN                                                      | Save Cancel                              |
|                               | vSAN witness Disabled                                     |                                          |
|                               |                                                           |                                          |
|                               | E Recent tasks                                            |                                          |

- **9.** Click **Save**; you are disconnected from the VMware management interface (because of the changed IP address).
- **10.** Reconnect the device's Ethernet port #1 to your network, and then access the VMware host using the newly assigned IP address.
- 11. In the Web browser, browse to the newly assigned IP address and log in again to the VMWare ESXi Web-based management interface.
- 12. In the Navigator pane, click **Networking**, select the **TCP/IP stacks** tab, and then click the "Default TCP/IP stack".
- **13.** Click **Edit settings**, and then in the dialog box, configure the host's IPv4 gateway.
- 14. Click Save.

#### **Configuring Zoom Node Virtual Machine**

This section describes the initial configuration of the Zoom Node Virtual Machine.

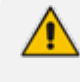

Information in this section is based on official Zoom Support documentation, which may be updated from time to time by Zoom.

#### **Changing Password for Setup User**

After starting Zoom Node Virtual Machine for the first time, you it's recommended that you change the password for the setup user. The setup user name is "zoom-setup". It's necessary for logging in during future use of the Zoom Node text user interface (TUI) console.

- ➤ To change the password for the setup user:
- **1.** Start up the Zoom Node Virtual Machine in vCenter.
- 2. Access the Zoom Node Virtual Machine TUI console; the following menu appears:

| ZPLS                                                                                                    |  |
|----------------------------------------------------------------------------------------------------|--|
| Authorized uses only. All activity may be monitored and reported.<br>UnAuthorized access us a violation of law.<br>Hint: Num Lock on |  |
| login:                                                                                                    |  |

- 3. Enter the predefined credentials:
  - Username: zoom-setup
  - Password: Audc123#
- 4. Press 5 to Reset Password.

| I ZPLS                                                                                                    | 🗈 🗆 🕦 🏠 Actions 🚫 |
|----------------------------------------------------------------------------------------------------|-------------------|
| ZOOM                                                                                                    |                   |
| Please reset the initial password of user [zoom-setup].                                                                                                    |                   |
| Password rule:<br>Must be at least 8 digits of characters long,while not exceeding 16 digits<br>Must contain at least one number, one symbol( $! . @ × # * _ ~?)$ ,<br>one upper-case character and one lower-case character |                   |
| Please confirm [yes]:                                                                                                    |                   |

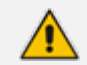

Currently, exclamation marks (!) and hyphens (-) are not supported for the password.

5. Type Yes, and then create a new password for the "zoom-setup" user. Save the password for future use in the TUI console.

| ZPLS |                                                                                                    | 🖬 🖬 🛄 🏠 Actions 🛞 |
|------|----------------------------------------------------------------------------------------------------|-------------------|
|      | ZOOM                                                                                                    |                   |
|      | Please reset the initial password of user [zoom-setup].                                                                                                    |                   |
|      | Password rule:<br>Must be at least 8 digits of characters long,while not exceeding 16 digits<br>Must contain at least one number, one symbol(! . $@ \times # * \_ ~ ?)$ ,<br>one upper-case character and one lower-case character |                   |
|      | Please confirm [yes]: yes                                                                                                    |                   |
|      | Password:<br>New password:<br>Retype new password:<br>Password reset successfully.                                                                                                    |                   |
|      | Press ESC key to go back                                                                                                    |                   |

6. Once the password has been set, you are prompted to modify the hostname for the Zoom Node server:

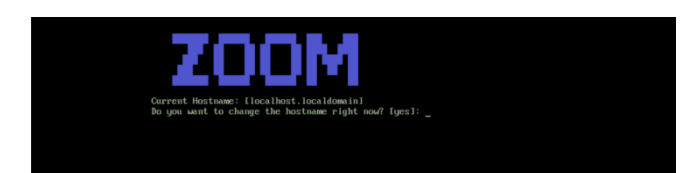

7. Enter the desired hostname and domain, and then press the Enter key.

#### **Configuring the Zoom Node Network Interface**

This section describes how to configure network settings (IP address, default gateway, DNS, etc.) of the Zoom Node server.

- > To configure the Zoom Node Network Interface:
- 1. In the main menu, press 1 to open the network configuration. The following menu is displayed:

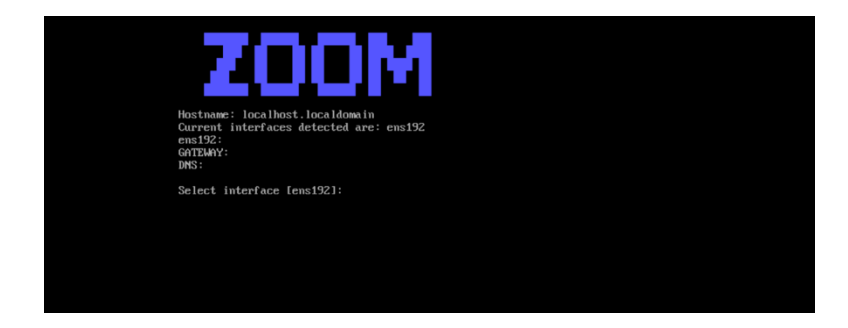

2. Save the value for Current interfaces detected are, as that is used for the IP address configuration.

If Zoom Node is deployed in the network with DHCP enabled, it automatically acquires an address. This address is listed directly below the network interface name, as well as the Gateway and DNS addresses. However, it's highly recommended to use static addresses.

- 3. Press 1 to add the primary IP address.
- 4. Press Enter, to select the network interface for configuration.
- 5. Enter the IP address and subnet mask (e.g., 10.15.77.51/16).
- 6. Press Enter to accept the new address and when prompted for confirmation, type Yes and press the Enter key. The new IP address is listed with the rest of the network information.

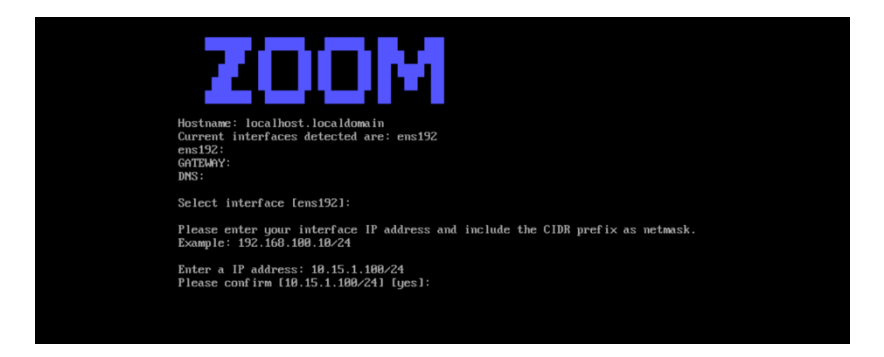

7. Enter the DNS and gateway information for the network interface.

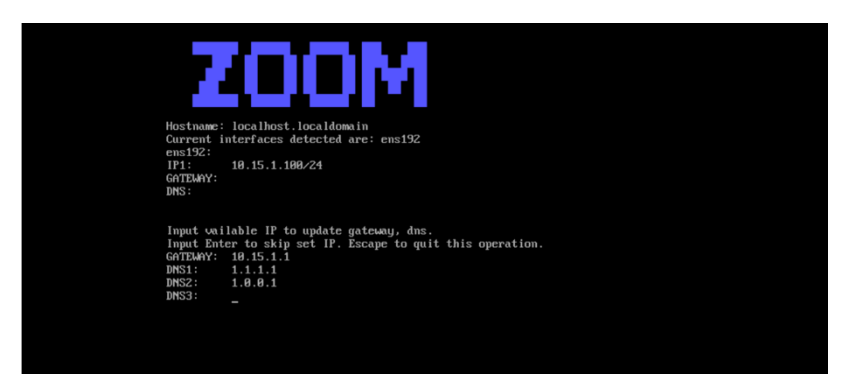

- 8. Press Enter to confirm the new changes.
- 9. Press 4 to activate the network configuration.

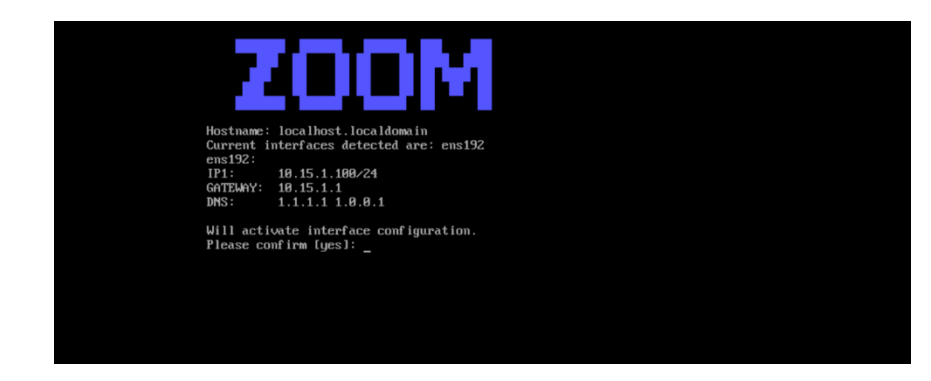

**10.** Press **Enter** to confirm the new changes.

#### **Removing Addresses Set through DHCP (Optional)**

While this is not necessary for configuration, it's recommended to remove any addresses that were automatically assigned if DHCP was utilized and utilize static addresses only.

#### **To remove addresses set through DHCP:**

- 1. In the main menu, press 1 to open the network configuration.
- 2. Press 2 to access 'Remove an IP address'.
- **3.** Press the **Enter** key to modify the suggested interface or type the name of the desired network interface and press **Enter** to modify it.

- 4. Type the IP address, and then press Enter.
- 5. Type YES to confirm you want to remove the address, and then press Enter.

#### **Test Zoom Node Network Connectivity**

Once the network interfaces have been configured for the Zoom Node Virtual Machine, network connectivity for the Zoom Node Server should be tested to ensure proper function. It's mandatory before registering Zoom Node.

#### **To test Zoom Node Network Connectivity:**

 Using your web browser, navigate to the Zoom Node web console at https:// [IPaddress]:8443, where the IP address is what you configured in Removing Addresses Set through DHCP (Optional) on the previous page.

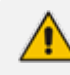

If you receive a security warning, accept the warning and continue to the site.

 Log in with the password of the "zoom-setup" user that you configured during the initial setup.

| zoom                                                        |  |  |  |  |
|-------------------------------------------------------------|--|--|--|--|
| Welcome to Zoom Node Local Admin GUI                        |  |  |  |  |
| Input the password for node user <b>zoom-setup</b> Password |  |  |  |  |

3. From the left navigation menu, click Diagnostics.

| ZOOM Node Local Admin GUI         |                       |                        |  |  |  |  |
|-----------------------------------|-----------------------|------------------------|--|--|--|--|
| <ul> <li>Investigation</li> </ul> |                       |                        |  |  |  |  |
| G Home                            | Host                  |                        |  |  |  |  |
| A Notwork                         | Host Name             | Rename                 |  |  |  |  |
|                                   | Running Time          | 87d 2h 20m 35s         |  |  |  |  |
| 🗐 Node Agent                      | Build Version         | 20230310071417         |  |  |  |  |
| Certificate                       | Software Version      | 1.0.0.20230919-171.el8 |  |  |  |  |
| 5                                 | Bootstrap TUI Version | 2.5.0.20230919-467.el8 |  |  |  |  |
| :⊡: Diagnostics                   | System Info           | Details 🗸              |  |  |  |  |
| 乃 Advanced                        | IP Info               | Details 🗸              |  |  |  |  |
|                                   |                       |                        |  |  |  |  |

4. Under the Connectivity tab, verify all connections are listed as "Connected":

| ZOOM Node Local Admin GUI |                                              |                               |                       |                               |  |
|---------------------------|----------------------------------------------|-------------------------------|-----------------------|-------------------------------|--|
| •                         | Diagnostics                                  |                               |                       |                               |  |
| ᢙ Home                    | Connectivity Network                         | CDU Memory                    |                       |                               |  |
| Metwork                   |                                              | CPU Memory                    | Disk INFS Logs        |                               |  |
| Node Agent                |                                              |                               |                       |                               |  |
| Certificate               | Test_Common_Connectiv                        | vity                          | Test_Phone_Connectivi | ty                            |  |
| Diagnostics               | Zoom node server<br>Zoom node message broker | Connected     Connected       | US West<br>US East    | Connected     Connected       |  |
| (h Adversed               | Zoom node package server                     | <ul> <li>Connected</li> </ul> | Amsterdam             | <ul> <li>Connected</li> </ul> |  |
| 2º Advanced               | Digicert server                              | <ul> <li>Connected</li> </ul> | Germany               | <ul> <li>Connected</li> </ul> |  |
|                           | Zoom Node Server                             | <ul> <li>Connected</li> </ul> | Australia             | <ul> <li>Connected</li> </ul> |  |
|                           | Zoom Node Message Broker                     | <ul> <li>Connected</li> </ul> | Melbourne             | <ul> <li>Connected</li> </ul> |  |
|                           | Zoom Node Package Server                     | <ul> <li>Connected</li> </ul> | Hong Kong             | <ul> <li>Connected</li> </ul> |  |
|                           | Zoom Monitor Server                          | <ul> <li>Connected</li> </ul> | Japan                 | <ul> <li>Connected</li> </ul> |  |
|                           | Zoom DNS Server                              | <ul> <li>Connected</li> </ul> |                       |                               |  |
|                           | Zoom CA Server                               | <ul> <li>Connected</li> </ul> |                       |                               |  |
|                           | Digicert Server                              | <ul> <li>Connected</li> </ul> |                       |                               |  |
|                           |                                              |                               |                       |                               |  |

5. If any of the connection tests fail, please review the Zoom Node firewall documentation and ensure your firewall allows communication to the destination addresses via the required ports.

## **Zoom Node Registration**

Once connectivity to the Zoom Cloud has been established and verified, the Zoom Node is ready to be registered within the Zoom web portal. The first step is to generate code through

Zoom web portal.

#### **To generate registration code:**

- 1. Sign-in to the Zoom web portal at https://zoom.us.
- 2. In the navigation menu, click **Node Management**, and then click **Modules**.
- 3. Click Nodes.
- 4. Click Add Nodes; a dialog box appears.
- 5. (Optional) Set the time for the Code Expiration in minutes.
- 6. Click Generate.
- 7. Click **Copy** to copy the registration code and save it for use later.
- > To register Zoom Node:
- Navigate back to the Zoom Node web console at https://[IPaddress]:8443, and then click Node Agent.
- 2. Enter the registration code that you copied from the Zoom admin portal in the previous step, and then click **Register**.

| ZOOM Node Web Co                                              | onsole                                                                                                    |  |
|---------------------------------------------------------------|----------------------------------------------------------------------------------------------------|--|
| Home  Network  Note Agent  Certificate  Diagnostics  Advanced | Register Zoom Node         Let's get started configuring your server for Zoom Node.         1. Please login to the Zoom configuration portal at https://zoom.us -         2. Select Advanced/Zoom Node and add a server.         3. Copy and paste your code into the prompt below.         Registration Code [nws.zoom.us]: • Input Code |  |
|                                                               |                                                                                                    |  |

**3.** Once the agents have installed and registered, a message appears that the installation was successful.

|             | Register Zoom Node                                                    |
|-------------|-----------------------------------------------------------------------|
| ) Home      | Let's get started configuring your server for Zoom Node.              |
| Network     | 1. Please login to the Zoom configuration portal at https://zoom.us - |
| Node Agent  | 2. Select Advanced/Zoom Node and add a server.                        |
| Certificate | 3. Copy and paste your code into the prompt below.                    |
| Diagnostics |                                                                       |
|             | Zoom Node Agent is already installed.                                 |
| 7 Advanced  | Please use Remove Zoom Node agent to create a new agent registration. |
|             | Remove Zoom Node Check Logs                                           |
|             |                                                                       |
|             |                                                                       |
|             | Verifying : znode-agent-2.2.0.20230707-610.el8.noarch 1/1             |
|             |                                                                       |
|             | Installed:                                                            |
|             | znode-agent-2.2.0.20230707-610.el8.noarch                             |
|             |                                                                       |
|             | Complete!                                                             |
|             | execute command: [dnf install -y znode-agent] success                 |
|             | begin update znode-agent configuration                                |
|             | update znode-agent configuration success                              |
|             | begin restart znode-agent                                             |
|             | restart znode-agent success                                           |
|             |                                                                       |

- Return to the Zoom web portal, and under the Nodes tab, click Unconfirmed Nodes; the newly added server is now listed under Unconfirmed Nodes.
- 5. Click **Confirm** to authorize and complete the server registration.
- 6. In the next window enter the following information:
  - **Description:** Description of the server.
  - Location: Location of the server, which should be listed in a way to easily filter in the Servers tab.
- 7. Click Confirm.
- 8. Click the **Confirmed Nodes** tab to view the registered server.
- 9. Click the name of the server to view the server's properties.
- **10.** Navigate to the **Agents** tab to ensure that the **Node Agent** and **Monitor Agent** are running before proceeding. It may take a few minutes for both, to become available.
- **11.** The Zoom Node server is now ready to deploy services and modules.

# **Zoom Phone Local Survivability Module Setup**

This section describes how to configure the ZPLS module before starting the service for use in a failover situation.

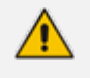

Information in this section is based on official Zoom Support documentation, which may be updated from time to time by Zoom.

#### Adding Local Survivability Service

Once the Zoom Node virtual machine has been deployed and registered, you can deploy the Local Survivability module on the server.

#### > To add Local Survivability service:

- 1. Sign-in to the Zoom web portal at https://zoom.us.
- 2. In the navigation menu, click **Node Management**, and then click **Modules**.
- 3. Under the Services tab, click Add Services; a dialog box appears.
- 4. Click Local Survivability.
- 5. Fill in the following information:
  - Install on a Node: Select the Zoom Node Phone server where the module will be deployed.
  - Internal IP: Configure the internal IP address used for the module (based on the example above, 10.15.77.51)
- 6. Optionally, you can add an internal domain.
- Click Add; installation on the server of the Local Survivability module and components begins. Once complete, the status of the module changes to "Stopped".

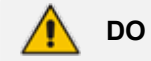

**DO NOT** start the module until it has been assigned to a site.

#### Assigning Local Survivability Server to Site

After the ZPLS module has been setup, you need to assign it to a site.

- Assign a Local Survivability Server to a site:
- 1. Sign-in to the Zoom web portal at https://zoom.us.
- 2. In the Navigation menu, click Phone System Management, and then click Company Info.
- 3. Click Account Settings.
- 4. Under Zoom Node, locate Local Survivability.
- 5. Click Manage.
- 6. Click Assign to.
- 7. Select the site the server will be assigned to, and then click **OK**.
- 8. Click Save.

- 9. In the navigation menu, click Node Management, and then click Modules.
- 10. Click the Services tab and then click Start.

## **Integrating SBC with ZPLS Module**

This section describes the steps required for assigning the SBC to the ZPLS module. If Inbound and Outbound PSTN connectivity in failover mode is required, customers will be required to set up Trunk Groups and SBCs within the Zoom Admin portal.

Adding the SBC within the Administration portal does not directly create the SIP Trunk between the ZPLS module and SBC. The SBC needs to be associated with a Survivability Route Group which is then associated with the appropriate Site/Account - only at this stage is the ZPLS module made aware of the IP Address details of the SBC that is used for external call routing.

#### ➤ To integrate SBC with ZPLS module:

- 1. Sign-in to the Zoom web portal at https://zoom.us.
- 2. In the Navigation menu, click Phone System Management, and then click Company Info.
- 3. Click Account Settings.
- 4. Under Routing, locate Session Border Controllers.
- 5. Click Manage.
- 6. Click Add.
- Enter the Display name and Public IP address for the SBC. The IP address for the SBC needs to be reachable from the ZPLS module over port 5061. If utilizing 1:1 NAT, the addresses must be static.
- Enable Bring Your Own PBX Premises to ensure that BYOC numbers are routed correctly under normal conditions.
- **9.** Enable **OPTIONS Ping Status**, which allows admins to verify the SIP Trunk connections between the SBC as well as the ZPLS module and the Zoom Phone Cloud.
- 10. Enable In Service.
- 11. For Survivability Public/Private IP Address enter the private (LAN) IP address of the SBC. This address is utilized by the module once the Survivability Route Group has been added to a site. This is an optional setting that must be configured if the SBC is being leveraged by the ZPLS module. This is usually a private IP address of the SBC that is synchronized with the ZPLS module and is used for PSTN call routing in the event of an outage at the specific site.

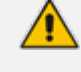

Zoom recommends utilizing the private address to avoid routing through the firewall and potentially needing to add complete route reflection rules.

12. Click Save.

#### **Assigning SBC to a Route Group**

Two **Route Groups** should be created at the Account or Phone Site to ensure PSTN connectivity is functional with the survivability solution:

- A Route Group is needed for assignment to the specific Phone System Site that is enabled for survivability - the Survivability Public/Private IP Address defined within the SBC is pushed to the ZPLS module. Upon entering failover mode, ZPLS sends external calls to the SBC IP Address contained within the Survivability Route Group. This Route Group does not contain a "Region" since the purpose of this Route Group is to establish a connection to the ZPLS module.
- At least one additional Route Group is required for routing incoming calls to BYOC numbers during normal conditions. In this instance, a SIP Trunk is created between the Zoom Phone SIP Zone(s) contained within the Region(s) and the SBC Public IP Address. Backup Route Groups are possible with this BYOC Route Group but not the survivability Route Group.

#### **To add Route Group for Local Survivability:**

- 1. Sign-in to the Zoom web portal at https://zoom.us.
- 2. In the Navigation menu, click Phone System Management, and then click Company Info.
- 3. Click Account Settings, locate Route Groups, and then click Manage.
- 4. Click Add.
- 5. Enter a Display Name for the Route Group.
- 6. Change the Type to Survivability.
- 7. Select the Session Border Controller added in the previous step.
- 8. Click Save.
- **To add another Route Group for BYOC:**
- 1. On the same page (Route Groups), click Add.
- 2. Enter a Display Name for the Route Group.
- 3. Change the Type to BYOC-P.
- 4. From the Region drop menu, select the appropriated region.
- 5. Select the Session Border Controller added in the previous step.
- 6. Click Save.
- 7. Click **Provision** for the created BYOC Route Group.

#### > To assign a Route group to a ZPLS module:

- 1. In the Navigation menu, click Phone System Management, and then click Company Info.
- 2. Click Account Settings.

- 3. Under Zoom Node, locate Local Survivability.
- 4. Click Manage.
- 5. Click **Edit**, and in the Assign to, select the survivability Route Group (created in the previous step). The selected Server should be assigned to a specific Site and when PSTN connectivity is required the survivability Route Group should also be assigned.
- 6. Select the **Route Group** created in the previous step.
- 7. Click OK.

## **Testing the ZPLS Service Module**

This section describes the steps for testing proper configuration of the ZPLS module. For this purpose, zoom administrators can simulate a failover to verify the service is working as intended.

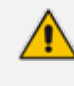

Network connectivity to Zoom Cloud from the Zoom Node server can be verified via the Virtual Machine itself. See Test Zoom Node Network Connectivity on page 16.

- > To test and validate Local Survivability configuration:
- 1. In the navigation menu, click Node Management, and then click Modules.
- 2. Click the Services tab.
- 3. Locate the Local Survivability service.
- 4. Verify the status is Running and there is not any fault information:

| ZOOM         Products         Solutions         Resources         Plans & Pricing         Schedule         Join         Host v         Web App v         Image: Non-Schedule |                                                                         |                    |  |  |
|----------------------------------------------------------------------------------------------------|-------------------------------------------------------------------------|--------------------|--|--|
| Settings                                                                                                    | Zoom Node - Phone Local Survivability Services Nodes Agents Alerting Lo | gs Documentation ∅ |  |  |
| Scheduler                                                                                                    |                                                                         |                    |  |  |
| Reports                                                                                                    | Q Search                                                                |                    |  |  |
| ADMIN                                                                                                    | All Services v All Statuses v All Locations v Update                    | Add Services 😫 🗏   |  |  |
| Dashboard                                                                                                    | □ Service \$ Node \$ Status \$ CPU Memory Version \$ Location \$        |                    |  |  |
| > User Management                                                                                                    | □ Local Survivability ► Running 0.4% 87.8M 2.9.1.187                    | Stop Configure     |  |  |
| > Device Management                                                                                                    |                                                                         |                    |  |  |
| <ul> <li>Node Management</li> </ul>                                                                                                    | Go to 1 < 1 > 10/page v 1 result(s)                                     |                    |  |  |
| Dashboard                                                                                                    | \                                                                       |                    |  |  |
| Modules                                                                                                    |                                                                         |                    |  |  |

 Click the dots at the end of the line and select **Diagnose** to run diagnostic tests for all services.

| ZOOM         Products         Solutions         Resources         Plans & Pricing         Schedule         Join         Host v         Web App v         Image: Comparison of the second second |                                                     |                                                               |  |  |
|----------------------------------------------------------------------------------------------------|-----------------------------------------------------|---------------------------------------------------------------|--|--|
| Settings                                                                                                    | Zoom Node - Phone Local Survivability Services Node | s Agents Alerting Logs Documentation $\ensuremath{arepsilon}$ |  |  |
| Reports                                                                                                    | Q, Search                                           |                                                               |  |  |
| ADMIN                                                                                                    | All Services v All Statuses v All Locations v       | Update Add Services 😫 🗮                                       |  |  |
| Dashboard                                                                                                    | □ Service \$ Node \$ Status \$ CPU Memory Version   | ion \$ Location \$                                            |  |  |
| > User Management                                                                                                    | Local Survivability Funning 0.4% 87.8M 2.9.1.1      | 187 Stop C Restart                                            |  |  |
| Device Management     Node Management                                                                                                    | Go to 1 < 1 > 10/page - 1 result(s)                 | Rollback<br>Diagnose                                          |  |  |
| Dashboard                                                                                                    |                                                     |                                                               |  |  |
| Modules                                                                                                    |                                                     |                                                               |  |  |

6. Check that diagnostic tests for all services are "OK". If they are not "OK", find the reason and act according to the procedure in the solution.

#### Simulating a Failover

To test the Local Survivability service module, an internet outage needs to be simulated by disconnecting your internet connection or by creating firewall rules to block access to the Zoom Phone networks. To determine the Zoom Phone network, please reference the Zoom Support article for Network Firewall or Proxy Server Settings and refer to the Zoom Phone section for the IP addresses and port numbers you should block.

The Zoom desktop client and physical phones should detect network loss and connect to the Local Survivability node. The Zoom desktop clients will show a loss of connection.

#### To validate that the Zoom soft clients are registered to the Local Survivability service module:

On the Zoom client:

- 1. Click the Profile picture or icon in the upper right.
- 2. Select Settings.
- 3. Click Statistics.
- 4. Click Phone.
- 5. Verify the Register Server IP/Port is that of your Zoom Node.

#### **Testing Mode**

Admins can bypass creating firewall rules to simulate failover by enabling Testing Mode. Testing Mode removes the need to block cloud connectivity from the desktop client and ZPLS module.

#### To enable Testing Mode:

- 1. Sign-in to the Zoom web portal at https://zoom.us.
- 2. In the Navigation menu, click Phone System Management, and then click Company Info.
- 3. Click Account Settings.

- 4. Under Zoom Node, locate Local Survivability.
- 5. Click Manage.
- 6. Click Local Survivability, and then click Edit.
- 7. Enable Testing Mode.
- 8. Restart the ZPLS module.

New registrations from clients within the associated Site register to the ZPLS module as opposed to the cloud. Testing Mode is only active once the ZPLS module has been restarted. Users should log out and log back into the client to verify Local Survivability. Testing Mode is restricted to the Desktop client and does not affect physical devices.

## Enable Peer-to-Peer Media (Optional)

If it's required to enable Peer-to-Peer Media to ensure Zoom clients initiate ICE packets, the following needs to be configured on the Zoom side:

- Enable Peer-to-Peer Media for Clients below
- Enable Peer-to-Peer Media for SBC below
- Enable Peer-to-Peer Media for Route Groups on the next page

#### **Enable Peer-to-Peer Media for Clients**

To enable Peer-to-Peer Media for Zoom clients, the policy can be enabled on the individual user level or use group policy to enable this functionality on Site/Group or account level.

#### To enable on user level:

Phone System Management > Users & Rooms > <user> > Policy > Peer to Peer Media

#### To enable on account level:

- Account Management > Account Settings > Zoom Phone > Peer to Peer Media
  - Ensure that the latest Zoom client is used for testing.
    - Ensure that users are on the same site. There is a known issue with ICE/STUN/TURN fallback to regular call when calls traverse between Zoom DCs.

#### **Enable Peer-to-Peer Media for SBC**

For BYOC to support Peer-to-Peer Media traffic, the following options need to be enabled:

- Navigate to Phone Systems Management > Company Info > Account Settings > Session Border Controllers.
- 2. Click Add to add a new SBC, or Edit to modify an existing SBC.
- 3. Ensure that the Allow Peer to Peer Media option is selected:

| Company Info > Account   | Settings > Session Border Contr                                                                                                    | rollers > Lab-SBC                                                                                                    |
|--------------------------|----------------------------------------------------------------------------------------------------|----------------------------------------------------------------------------------------------------|
| Lab-SBC Rename           |                                                                                                    |                                                                                                    |
| Protocol                 | TLS                                                                                                    |                                                                                                    |
| IP Address (?)           | Public IP Address                                                                                                    | Port Number ③                                                                                                    |
|                          |                                                                                                    | 5061                                                                                                    |
| Survivability IP Address | Public/Private IP Address                                                                                                    | Port Number                                                                                                    |
| (Optional)               | Enter                                                                                                    | Enter                                                                                                    |
| In-Service ⑦             |                                                                                                    |                                                                                                    |
| Settings                 | <ul> <li>Integrate an on-premises</li> <li>Send OPTIONS ping mess</li> <li>Include diversion headers</li> <li>Include original calling nu</li> <li>Use T.38 protocol for faxin</li> <li>Allow REFER support to tr</li> </ul> | PBX (Bring Your Own PBX - Premises) with Zoom<br>sages to the SBC to monitor connectivity status<br>is in the sip signaling messages for forwarded calls<br>mber within the P-Asserted-Identity (PAI) header for forwarded calls<br>ing ⑦<br>ransfer calls |
|                          | The following setting      Media flow settings      Disabled      Allow Peer to Peer Media                                                                                                    | gs cannot be modified when this SBC is assigned to a Route Group.                                                                                                    |

## **Enable Peer-to-Peer Media for Route Groups**

For BYOC to support Peer-to-Peer Media traffic, the following options need to be enabled:

- Navigate to Phone Systems Management > Company Info > Account Settings > Route Groups.
- 2. Click Add to create a new Route Group.
- 3. Enter the relevant information, and then select the Allow Peer to Peer Media option.
- 4. Select the appropriate SBCs.

| Display Name                     | Enter                                       |   |
|----------------------------------|---------------------------------------------|---|
| Туре                             | BYOC-P                                      | ~ |
|                                  | Media flow settings                         |   |
|                                  | Disabled     Allow Peer to Peer Media       |   |
| Region                           | Select                                      | ~ |
| Distribution                     | Sequential                                  | ~ |
|                                  | Session Border Controllers  1: Select   Add |   |
| Backup Route<br>Group (Optional) | Select                                      |   |

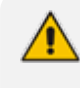

Only SBCs whose **Allow Peer to Peer Media** option is selected on the SBC level can be used.

• Ensure that calls go to the same SIP Zone as where the user is selected; otherwise, Peer-to-Peer media will fail.

# 7 Configuring AudioCodes Mediant 800C SBC

This section describes how to configure AudioCodes SBC for interworking between the ZPLS, the Zoom Phone Cloud system and the Generic SIP Trunk. These configuration procedures are based on the typical deployment topology described in Deployment Topology on page 3, and includes the following main areas:

- SBC LAN interface: ZPLS module and Management Station.
- SBC WAN interface: Generic SIP Trunking and the Zoom Phone Cloud system environment.

This configuration is done using the SBC's embedded Web server (hereafter, referred to as Web interface).

## Validating AudioCodes SBC License and Version

Zoom has successfully conducted validation tests with AudioCodes' Mediant SBC Ver. 7.40A.250. The previous certified firmware version is 7.20A.258.

- For interconnection between the ZPLS module, the Zoom Phone Cloud system, and Generic SIP Trunk based on the configuration described in this section, AudioCodes SBC must be installed with a License Key that includes the following software features:
  - Number of SBC sessions [Based on requirements]
  - DSP Channels [If media transcoding is needed]
  - Transcoding sessions [If media transcoding is needed]
  - Coders [Based on requirements]

For more information about the License Key, contact your AudioCodes sales representative.

- If your SBC is deployed in a virtual environment and transcoding is required, your virtual machine must have a minimum of two vCPUs. For more information, please refer to the appropriate Installation Manual, which can be found on AudioCodes website.
- The scope of this document does not cover all security aspects for configuring this topology. Comprehensive security measures should be implemented per your organization's security policies. For security recommendations on AudioCodes' products, refer to the Recommended Security Guidelines document, which can be found at AudioCodes website.

## **Prerequisites**

Before you begin configuration, make sure you have obtained the following for each SBC you wish to pair with Zoom Phone Systems:

- Public IP address
- Public certificate that is issued by one of the Zoom supported CAs

# **Configuring IP Network Interfaces**

This section describes how to configure the SBC's IP network interfaces. There are several ways to deploy the SBC; however, deployment topology, explained in this document employs the following method:

- SBC interfaces with the following IP entities:
  - ZPLS module and Management Servers located on the LAN.
  - Zoom Phone Cloud System and Generic SIP Trunk, located on the WAN.
- SBC connects to the WAN through a DMZ network.
- Physical connection: The type of physical connection depends on the method used to connect to the Enterprise's network. In the typical deployment topology, SBC connects to the LAN and DMZ using dedicated Ethernet ports (i.e., two ports and two network cables are used).
- SBC also uses two logical network interfaces:
  - LAN (VLAN ID 1)
  - DMZ (VLAN ID 2)

#### Figure 7-1: Network Interfaces in Typical Deployment Topology

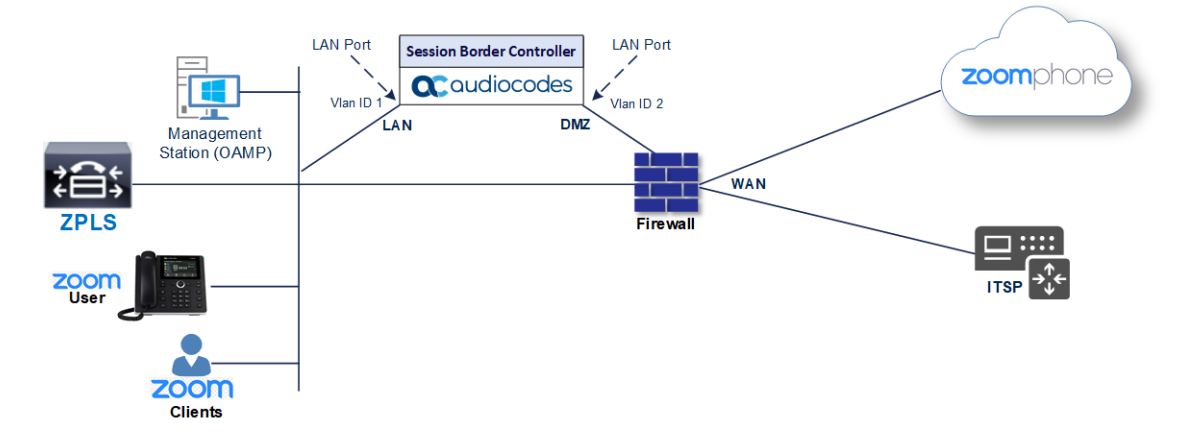

#### **Configuring LAN and WAN VLANs**

This section describes how to configure VLANs for each of the following interfaces:

- LAN (assigned the name "LAN\_IF")
- WAN (assigned the name "WAN\_IF")

#### > To configure the VLANs:

 Open the Ethernet Device table (Setup menu > IP Network tab > Core Entities folder > Ethernet Devices).

There is one existing row for VLAN ID 1 and underlying interface GROUP\_1.

2. Add another VLAN ID 2 for the WAN side.

#### **Configuring Network Interfaces**

This section describes how to configure the IP network interfaces for each of the following interfaces:

- LAN Interface (assigned the name "LAN\_IF")
- WAN Interface (assigned the name "WAN\_IF")

#### To configure the IP network interfaces:

- Open the IP Interfaces table (Setup menu > IP Network tab > Core Entities folder > IP Interfaces).
- 2. Configure the IP interfaces as follows (your network parameters might be different):

| Ind<br>ex | Applicatio<br>n Types                                                                                                    | Interf<br>ace<br>Mode | IP Address                                           | Prefi<br>x<br>Leng<br>th | Gateway                                         | DNS                                                                        | I/F<br>Na<br>me | Ether<br>net<br>Devic<br>e |
|-----------|----------------------------------------------------------------------------------------------------|-----------------------|------------------------------------------------------|--------------------------|-------------------------------------------------|----------------------------------------------------------------------------|-----------------|----------------------------|
| 0         | OAMP+<br>Media +<br>Control                                                                                                    | IPv4<br>Manu<br>al    | 10.15.77.6<br>0                                      | 16                       | 10.15.0.1                                       | 10.15.2<br>7.1                                                             | LA<br>N_IF      | vlan 1                     |
| 1         | Media +<br>Control<br>(as this<br>interface<br>points to<br>the<br>Internet,<br>enabling<br>OAMP is<br>not<br>recomme<br>nded) | IPv4<br>Manu<br>al    | 195.189.19<br>2.153<br>(DMZ IP<br>address of<br>SBC) | 25                       | 195.189.19<br>2.129<br>(router's IP<br>address) | Accordi<br>ng to<br>your<br>Internet<br>provide<br>r's<br>instruct<br>ions | WA<br>N_IF      | vlan 2                     |

 Table 7-1:
 Configuration Example of the Network Interface Table

# **Configuring TLS Context for Zoom**

This section describes how to configure the SBC for using a TLS connection with the Zoom Phone Cloud System. This configuration is essential for a secure SIP TLS connection.

The procedure involves the following main steps:

- Configuring NTP Server Address on the next page
- Creating a TLS Context for Zoom Phone System on the next page

- Generating a CSR and Obtaining Certificate from Supported CA below
- Deploying SBC Signed and Trusted by Zoom Root Certificates on the next page

#### **Configuring NTP Server Address**

This section describes how to configure the NTP server's IP address. it's recommended to implement an NTP server (local NTP server or another global NTP server) to ensure that the SBC receives the current date and time. This is necessary for validating certificates of remote parties.

- **To configure NTP server address:**
- 1. Open the Time & Date page (Setup menu > Administration tab > Time & Date).
- 2. In the 'Primary NTP Server Address' field, enter the IP address of the NTP server (e.g., pool.ntp.org).
- 3. Click Apply.

#### **Creating a TLS Context for Zoom Phone System**

The section below describes how to request a certificate for the SBC WAN interface and configure it. The certificate is used by the SBC to authenticate the connection with the Zoom Phone System.

#### **To create a TLS Context for Zoom Phone System:**

- Open the TLS Contexts page (Setup menu > IP Network tab > Security folder > TLS Contexts).
- Create a new TLS Context by clicking +New, and then configure the parameters using the following table as reference.

| Index                                                                 | Name                              | TLS Version         |  |  |  |
|-----------------------------------------------------------------------|-----------------------------------|---------------------|--|--|--|
| 1                                                                     | Zoom (arbitrary descriptive name) | TLSv1.2 and TLSv1.3 |  |  |  |
| All other parameters can be left unchanged with their default values. |                                   |                     |  |  |  |

#### Table 7-2: New TLS Context

 Click Apply; you should see the new TLS Context and option to manage the certificates at the bottom of 'TLS Context' table.

#### Generating a CSR and Obtaining Certificate from Supported CA

This section describes how to generate a Certificate Signing Request (CSR) and obtain the certificate from a supported Certification Authority (CA).
Currently, Zoom doesn't officially support the use of wildcard certificates. However, Zoom doesn't validate the CN or SAN.

#### > To generate CSR and obtain certificate from supported CA:

- Open the TLS Contexts page (Setup menu > IP Network tab > Security folder > TLS Contexts).
- In the TLS Contexts page, select the Zoom TLS Context index row, and then click the Change Certificate link located below the table; the Context Certificates page appears.
- 3. Under the Certificate Signing Request group, do the following:
  - In the 'Common Name [CN]' field, enter the SBC FQDN name (e.g., zplssbc.audiocodes.com).
  - **b.** In the '1st Subject Alternative Name [SAN]' field, change the type to **DNS** and enter the SBC FQDN name (based on example above, zpls-sbc.audiocodes.com).
  - c. Fill in the rest of the request fields according to your security provider's instructions.
  - d. Click the **Create CSR** button; a textual certificate signing request is displayed in the area below the button.
- 4. Copy the CSR from the line "----BEGIN CERTIFICATE REQUEST" to "END CERTIFICATE REQUEST----" to a text file (such as Notepad), and then save it to a folder on your computer with the file name, for example certreq.txt.
- 5. Send certreq.txt file to the Certified Authority Administrator for signing.

### **Deploying SBC Signed and Trusted by Zoom Root Certificates**

After obtaining the SBC signed certificate from the CA, download trusted by Zoom Public Root Certificates and install the following:

- SBC certificate signed by the public CA authority that was authorized by Zoom (see Zoom Public Trusted Certificate List on page 59).
- Trusted by Zoom Public Root certificates.

Currently, Zoom Data Centers (DC) uses DigiCert public CA certificates. Zoom is in the process of transitioning the root certificate to **DigiCert Global Root G2** and **DigiCert TLS RSA4096 Root G5**, which begins after December 1, 2023. Therefore, to establish a TLS connection with Zoom Phone infrastructure, download and install as a trusted root the following public CA certificates:

- https://cacerts.digicert.com/DigiCertGlobalRootG2.crt.pem
- https://cacerts.digicert.com/DigiCertTLSRSA4096RootG5.crt.pem
- https://cacerts.digicert.com/DigiCertGlobalG2TLSRSASHA2562020CA1-1.crt.pem
- https://cacerts.digicert.com/DigiCertG5TLSRSA4096SHA3842021CA1-1.crt.pem

#### ➤ To install the SBC certificate:

- 1. In the SBC's Web interface, return to the TLS Contexts page and do the following:
  - a. In the TLS Contexts page, select the required TLS Context index row, and then click the **Change Certificate** link located below the table; the Context Certificates page appears.
  - Scroll down to the Upload certificates files from your computer group, click the Choose File button corresponding to the 'Send Device Certificate...' field, navigate to the certificate file obtained from the CA, and click Load File to upload the certificate to the SBC.
- Validate that the certificate was uploaded correctly. A message indicating that the certificate was uploaded successfully is displayed in blue in the lower part of the page.
- 3. In the SBC's Web interface, return to the TLS Contexts page, select the required TLS Context index row, and then click the Certificate Information link, located at the bottom of the TLS. Then validate the Key size, certificate status and Subject Name.
- 4. In the SBC's Web interface, return to the TLS Contexts page.
  - In the TLS Contexts page, select the required TLS Context index row, and then click the Trusted Root Certificates link, located at the bottom of the TLS Contexts page; the Trusted Certificates page appears.
  - b. Click the Import button, and then select all trusted by Zoom public CA certificates (obtained from the link at the beginning of this section) to load.
- 5. Click **OK**; the certificate is loaded to the device and listed in the Trusted Certificates store.

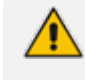

The above method creates a signed certificate for an explicit device, on which a Certificate Sign Request was generated (and signed with private key).

### **Configuring Media Realms**

This section describes how to configure Media Realms. Media Realms allows the dividing of the UDP port ranges for use on different interfaces. In the example below, the following Media Realms are configured:

- One for the IP interface towards the ZPLS module, with the UDP port starting at 20000 and the number of media session legs is 100 (you need to calculate number of media session legs based on your usage).
- One for the IP interface towards the Zoom Phone Cloud System, with the UDP port starting at 10000 and the number of media session legs 100 (you need to calculate number of media session legs based on your usage).
- One for the IP interface towards Generic SIP Trunk, with the UDP port range starting at 6000 and the number of media session legs 100.

#### **To configure Media Realms:**

- Open the Media Realms table (Setup menu > Signaling & Media tab > Core Entities folder > Media Realms).
- 2. Configure Media Realm as follows:

If you use the default Media Realm (Index 0), you must modify it.

| Table 7-3: | Configuration Example Media Realms in Media Realm Table |  |
|------------|---------------------------------------------------------|--|
|            |                                                         |  |

| Index | Name                            | IPv4<br>Interface<br>Name | Port<br>Range<br>Start | Number of Media Session<br>Legs               |
|-------|---------------------------------|---------------------------|------------------------|-----------------------------------------------|
| 0     | MR-ZPLS<br>(arbitrary name)     | LAN_IF                    | 20000                  | 100 (media sessions assigned with port range) |
| 1     | MR-Zoom<br>(arbitrary name)     | WAN_IF                    | 10000                  | 100 (media sessions assigned with port range) |
| 2     | MR-SIPTrunk<br>(arbitrary name) | WAN_IF                    | 6000                   | 100 (media sessions assigned with port range) |
|       |                                 |                           |                        |                                               |

All other parameters can be left unchanged at their default values.

### **Configuring SIP Signaling Interfaces**

This section describes how to configure a SIP Signaling Interfaces. A SIP Interface defines a listening port and type (UDP, TCP, or TLS) for SIP signaling traffic on a specific logical IP network interface (configured in the Interface Table above) and Media Realm.

Note that the configuration of a SIP Interface for the Generic SIP Trunk shows an example, and your configuration might be different. For specific configuration of interfaces pointing to SIP trunks and/or a third-party PSTN environment connected to the SBC, see the trunk / environment vendor documentation.

AudioCodes also offers a comprehensive suite of documents covering the interconnection between different trunks and equipment.

#### **To configure SIP Interfaces:**

- Open the SIP Interfaces table (Setup menu > Signaling & Media tab > Core Entities folder > SIP Interfaces).
- Configure SIP Interfaces. You can use the default SIP Interface (Index 0), but modify it as shown in the following table. The following table shows an example of the configuration. You can change some parameters according to your requirements.

| Inde<br>x | Name                                           | Netwo<br>rk<br>Interfa<br>ce | Applicat<br>ion Type | UDP Port                                      | TCP<br>Por<br>t | TLS Port                                      | Clas-<br>sification<br>Failure<br>Response<br>Type     | Med<br>ia<br>Real<br>m  |
|-----------|------------------------------------------------|------------------------------|----------------------|-----------------------------------------------|-----------------|-----------------------------------------------|--------------------------------------------------------|-------------------------|
| 0         | SI_<br>ZPLS<br>(arbitr<br>ary<br>name)         | LAN_IF                       | SBC                  | 0                                             | 0               | 5061<br>(accordin<br>g to<br>requirem<br>ent) | 500<br>(default)                                       | MR-<br>ZPLS             |
| 1         | SI_<br>Zoom<br>(arbitr<br>ary<br>name)         | WAN_<br>IF                   | SBC                  | 0                                             | 0               | 5061<br>(accordin<br>g to<br>requirem<br>ent) | 0<br>(recomme<br>nded to<br>prevent<br>DoS<br>attacks) | MR-<br>Zoo<br>m         |
| 2         | SI_<br>SIPTru<br>nk<br>(arbitr<br>ary<br>name) | WAN_<br>IF                   | SBC                  | 5060<br>(accordin<br>g to<br>requirem<br>ent) | 0               | 0                                             | 0<br>(recomme<br>nded to<br>prevent<br>DoS<br>attacks) | MR-<br>SIP<br>Tru<br>nk |

| Table 7-4: | Configured SIP Interfa | aces in SIP Interface Table |
|------------|------------------------|-----------------------------|
|------------|------------------------|-----------------------------|

All other parameters can be left unchanged at their default values.

For enhanced security, AudioCodes recommends implementing a Mutual TLS connection with the Zoom Phone System. For required configuration, see Configuring Mutual TLS Authentication for SIP on page 56.

## **Configuring Proxy Sets and Proxy Address**

This section describes how to configure Proxy Sets. The Proxy Set defines the destination address (IP address or FQDN) of the IP entity server. Proxy Sets can also be used to configure load balancing between multiple servers.

For the typical deployment topology, Proxy Sets need to be configured for the following IP entities:

- ZPLS module
- Zoom Phone Cloud System
- Generic SIP Trunk

The Proxy Sets will later be applied to the VoIP network by assigning them to IP Groups.

#### > To configure Proxy Sets:

- Open the Proxy Sets table (Setup menu > Signaling & Media tab > Core Entities folder > Proxy Sets).
- 2. Configure Proxy Sets as shown in the following table:

| Table 7-5: | Configuration | <b>Example Prox</b> | y Sets in | Proxy Sets Table |
|------------|---------------|---------------------|-----------|------------------|
|------------|---------------|---------------------|-----------|------------------|

| Inde<br>x | Name                                    | SBC<br>IPv4 SIP<br>Interfa<br>ce | TLS<br>Context<br>Name                                                                     | Proxy<br>Keep-<br>Alive | Keep-Alive<br>Failure<br>Responses              | Redundan<br>cy Mode                             | Proxy Hot<br>Swap                               |
|-----------|-----------------------------------------|----------------------------------|--------------------------------------------------------------------------------------------|-------------------------|-------------------------------------------------|-------------------------------------------------|-------------------------------------------------|
| 1         | ZPLS<br>(arbitra<br>ry<br>name)         | SI_ZPLS                          | Zoom<br>(configur<br>ed in<br>Configuri<br>ng TLS<br>Context<br>for Zoom<br>on<br>page 30) | Using<br>Optio<br>ns    | -                                               | -                                               | -                                               |
| 2         | Zoom<br>DCs<br>(arbitra<br>ry<br>name)  | SI_<br>Zoom                      | Zoom<br>(configur<br>ed in<br>Configuri<br>ng TLS<br>Context<br>for Zoom<br>on<br>page 30) | Using<br>Optio<br>ns    | 503                                             | Homing                                          | Enable                                          |
| 3         | SIPTrun<br>k<br>(arbitra<br>ry<br>name) | SI_<br>SIPTrun<br>k              | Default                                                                                    | Using<br>Optio<br>ns    | According<br>to SIP<br>Trunk<br>requirem<br>ent | According<br>to SIP<br>Trunk<br>requirem<br>ent | According<br>to SIP<br>Trunk<br>requirem<br>ent |

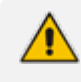

On Hybrid SBCs (with onboard PSTN interfaces) it's recommended to leave Proxy Set 0 unconfigured for possible future use for PSTN Fallback.

### **Configuring a Proxy Address**

This section describes how to configure a Proxy Address.

#### > To configure a Proxy Address for ZPLS module:

- Open the Proxy Sets table (Setup menu > Signaling & Media tab > Core Entities folder > Proxy Sets).
- Click the Proxy Set ZPLS, and then click the Proxy Address link located below the table; the Proxy Address table opens.
- **3.** Click +**New**, and then configure the address of the Proxy Set according to the parameters described in the following table:

| Index | Proxy Address                                                   | Transport<br>Type | Proxy<br>Priority | Proxy Random<br>Weight |
|-------|-----------------------------------------------------------------|-------------------|-------------------|------------------------|
| 0     | 10.15.77.51:5061<br>(ZPLS module IP and port in<br>our example) | TLS               | 0                 | 0                      |

#### Table 7-6: Configuration Proxy Address for ZPLS Module

#### 4. Click Apply.

#### **To configure a Proxy Address for Zoom:**

- Open the Proxy Sets table (Setup menu > Signaling & Media tab > Core Entities folder > Proxy Sets).
- Click the Proxy Set Zoom Cloud, and then click the Proxy Address link located below the table; the Proxy Address table opens.
- **3.** Click +**New**, and then configure the address of the Proxy Set according to the parameters described in the following table:

#### Table 7-7: Configuration Proxy Address for Zoom Phone Cloud System

| Index | Proxy Address      | Transport<br>Type | Proxy<br>Priority | Proxy Random<br>Weight |
|-------|--------------------|-------------------|-------------------|------------------------|
| 0     | 159.124.0.84:5061  | TLS               | 0                 | 0                      |
| 1     | 159.124.32.84:5061 | TLS               | 0                 | 0                      |

4. Click Apply.

The current example is based on configuration Zoom Europe Data Center's IP address. In your implementation, the IP address may be different according to your region. See Zoom Data Centers on page 57 for a list of IP addresses of other Zoom Regional Data Centers. Zoom prefer to use IP addresses instead of FQDNs.

#### **To configure a Proxy Address for SIP Trunk:**

- Open the Proxy Sets table (Setup menu > Signaling & Media tab > Core Entities folder > Proxy Sets)
- 2. Click the Proxy Set SIPTrunk, and then click the **Proxy Address** link located below the table; the Proxy Address table opens.
- **3.** Click +**New**, and then configure the address of the Proxy Set according to the parameters described in the following table:

| Index | Proxy Address                                          | Transport<br>Type | Proxy<br>Priority | Proxy Random<br>Weight |
|-------|--------------------------------------------------------|-------------------|-------------------|------------------------|
| 0     | SIPTrunk.com:5060<br>(SIP Trunk IP / FQDN and<br>port) | UDP               | 0                 | 0                      |

#### Table 7-8: Configuration Proxy Address for SIP Trunk

4. Click Apply.

## **Configuring Coders**

This section describes how to configure coders (termed Coder Group). The Zoom Phone system supports the OPUS and G.722 coders while the network connection to Generic SIP Trunk may restrict operation with other dedicated coders list. Therefore, you may need to add a Coder Group with the supported coders for each leg, the Zoom Phone systems, and the Generic SIP Trunk.

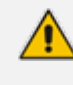

The Coder Group ID for this entity is assigned to its corresponding IP Profile in the next step.

#### > To configure coders for Zoom Phone systems:

- Open the Coder Groups table (Setup menu > Signaling & Media tab > Coders & Profiles folder > Coder Groups).
- Click New, and then configure a name for the Extended Audio Coders Group Zoom (e.g., Zoom Extended Coders).
- 3. Click Apply.

- **4.** Select the new row that you configured, and then click the **Coders Table** link located below the table; the Coders Table opens.
- 5. Add the required coders as follows:

| Coder Name | Packetization Time | Rate | Payload Type | Silence Suppression |
|------------|--------------------|------|--------------|---------------------|
| Opus       | 20                 | N/A  | 102          | N/A                 |
| G.722      | 20                 | 64   | 9            | Disabled            |

6. Click Apply.

Repeat the same procedure for each Generic SIP Trunk if required.

The procedure below describes how to configure Allowed Coders Groups to ensure that voice sent to the Generic SIP Trunk and Zoom Phone systems, uses the dedicated coders list whenever possible. Note that the Allowed Coders Group IDs are assigned to the IP Profiles belonging to the Generic SIP Trunk and Zoom Phone systems, in the next step.

#### > To set a preferred coder for the Generic SIP Trunk:

- Open the Allowed Audio Coders Groups table (Setup menu > Signaling & Media tab > Coders & Profiles folder > Allowed Audio Coders Groups).
- 2. Click New, and then configure a name for the Allowed Audio Coders Group for Generic SIP Trunk (e.g., SIPTrunk Allowed Coders).
- 3. Click Apply.
- 4. Select the new row that you configured, and then click the Allowed Audio Coders link located below the table; the Allowed Audio Coders table opens.
- 5. Click **New** and configure an Allowed Coders as follows:

| Index | Coder       |
|-------|-------------|
| 0     | G.729       |
| 1     | G.711 U-law |
| 2     | G.711 A-law |

#### > To set a preferred coder for the Zoom Phone systems:

- Open the Allowed Audio Coders Groups table (Setup menu > Signaling & Media tab > Coders & Profiles folder > Allowed Audio Coders Groups).
- 2. Click New, and then configure a name for the Allowed Audio Coders Group for Zoom Phone system (e.g., Zoom Allowed Coders).

- 3. Click Apply.
- **4.** Select the new row that you configured, and then click the **Allowed Audio Coders** link located below the table; the Allowed Audio Coders table opens.
- 5. Click New and configure an Allowed Coders as follows:

| Index | Coder       |
|-------|-------------|
| 0     | Opus        |
| 1     | G.711 U-law |
| 2     | G.711 A-law |
| 3     | G.722       |

- Open the Media Settings page (Setup menu > Signaling & Media tab > Media folder > Media Settings).
- 7. From the 'Extended Coders Behavior' drop-down list, select Include Extensions.
- 8. Click Apply.

### **Configuring IP Profiles**

This section describes how to configure IP Profiles. The IP Profile defines a set of call capabilities relating to signaling (e.g., SIP message terminations such as REFER) and media (e.g., coder and transcoding method).

- > To configure IP Profile for the Zoom Phone system:
- Open the IP Profiles table (Setup menu > Signaling & Media tab > Coders & Profiles folder > IP Profiles).
- 2. Click +New and add the IP Profile for Zoom Phone System interface. Configure the parameters using the following table as reference.

| Parameter      | Value                             |  |  |
|----------------|-----------------------------------|--|--|
| General        |                                   |  |  |
| Index          | 1                                 |  |  |
| Name           | Zoom (arbitrary descriptive name) |  |  |
| Media Security |                                   |  |  |
| SBC Media      | Secured                           |  |  |

|  | Table 7-9: | Configuration | Example: Zoon | n IP | Profile |
|--|------------|---------------|---------------|------|---------|
|--|------------|---------------|---------------|------|---------|

| Parameter                             | Value                                                                                                    |
|---------------------------------------|----------------------------------------------------------------------------------------------------|
| Security<br>Mode                      |                                                                                                    |
| SBC Media                             |                                                                                                    |
| Extension<br>Coders<br>Group          | Zoom Extended Coders                                                                                                    |
| Allowed<br>Audio<br>Coders            | Zoom Allowed Coders                                                                                                    |
| Allowed<br>Coders<br>Mode             | <b>Restriction and Preference</b> (reorder coders according to allowed Coders including extension coders)                                                                                              |
| RFC 2833<br>Mode                      | Extend                                                                                                    |
| RFC 2833<br>DTMF<br>Payload<br>Type   | 101                                                                                                    |
| ICE Mode                              | Lite<br>Note: This is required only when Peer to Peer Media is enabled on Zoom.<br>Ensure that configuration on the Zoom side is correct. See Enable Peer-to-<br>Peer Media (Optional) on page 25.     |
| RTCP Mux                              | Supported<br>Note: This is required only when Peer to Peer Media is enabled on Zoom.<br>Ensure that configuration on Zoom side done properly. See Enable Peer-to-<br>Peer Media (Optional) on page 25. |
| SBC Signaling                         |                                                                                                    |
| Session<br>Expires<br>Mode            | Supported                                                                                                    |
| Remote<br>Delayed<br>Offer<br>Support | Not Supported                                                                                                    |

| Parameter Value |                                                         |
|-----------------|---------------------------------------------------------|
| All other para  | meters can be left unchanged with their default values. |

- 3. Click Apply.
- **To configure an IP Profile for the Generic SIP Trunk:**
- Open the IP Profiles table (Setup menu > Signaling & Media tab > Coders & Profiles folder > IP Profiles).
- 2. Click +New add the IP Profile for the Generic SIP Trunk. Configure the parameters using the following table as reference.

| Parameter                          | Value                                                                                                    |
|------------------------------------|----------------------------------------------------------------------------------------------------|
| General                            |                                                                                                    |
| Index                              | 2                                                                                                    |
| Name                               | SIPTrunk                                                                                                  |
| Media Security                     |                                                                                                    |
| SBC Media Security<br>Mode         | Not Secured                                                                                               |
| SBC Media                          |                                                                                                    |
| Extension Coders<br>Group          | SIPTrunk Extended Coders                                                                                  |
| Allowed Audio<br>Coders            | SIPTrunk Allowed Coders                                                                                   |
| Allowed Coders<br>Mode             | <b>Restriction and Preference</b> (reorder coders according to Allowed Coders including extension coders) |
| SBC Signaling                      |                                                                                                    |
| P-Asserted-Identity<br>Header Mode | Add (required for anonymous calls)                                                                        |

#### Table 7-10: Configuration Example: Generic SIP Trunk IP Profile

3. Click Apply.

# **Configuring SIP Response Codes for Alternative Routing Reasons**

This section describes how to configure the SBC's handling of SIP error responses received from Zoom Phone Cloud system for outgoing SIP dialog-initiating methods (e.g., INVITE, OPTIONS, and SUBSCRIBE messages). In this case, the SBC attempts to locate an alternative route for the call. This feature works together with the Proxy Hot Swap feature, which is configured in the Proxy Sets table. Alternative routing based on SIP responses is configured using two tables with 'parent-child' relationships:

- Alternative Reasons Set table ('parent'): Defines the name of the Alternative Reasons Set.
- Alternative Reasons Rules table ('child'): Defines SIP response codes per Alternative Reasons Set.

To **Apply** your configured alternative routing reason rules, you need to assign the Alternative Reasons Set for which you configured the rules, to the Zoom Phone Cloud system IP Group in the IP Groups table, using the 'SBC Alternative Routing Reasons Set' parameter.

> To configure SIP reason codes for alternative IP routing:

- Open the Alternative Routing Reasons table (Setup menu > Signaling & Media tab > SBC folder > Routing > Alternative Reasons Set).
- Click New and configure a name for the Alternative Routing Reasons Set (e.g., Alt. Route Reasons).
- 3. Click Apply.
- Select the index row of the Alternative Reasons Set that you added, and then click the Alternative Reasons Rules link located at the bottom of the page; the Alternative Reasons Rules table opens.
- Click New and select 503 Service Unavailable from the 'Release Cause Code' drop-down list.
- 6. Click Apply.

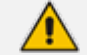

Additional SIP responses can be added to the table, based on requirements.

### **Configuring IP Groups**

This section describes how to configure IP Groups. The IP Group represents an IP entity on the network with which the SBC communicates. This can be a server (e.g., IP PBX or ITSP) or it can be a group of users (e.g., LAN IP phones). For servers, the IP Group is typically used to define the server's IP address by associating it with a Proxy Set. Once IP Groups are configured, they are used to configure IP-to-IP routing rules for denoting source and destination of the call.

In this typical deployment topology, IP Groups must be configured for the following IP entities:

ZPLS module

- Zoom Phone Cloud System
- Generic SIP Trunk
- **To configure IP Groups:**
- Open the IP Groups table (Setup menu > Signaling & Media tab > Core Entities folder > IP Groups).
- 2. Configure an IP Group for the ZPLS module:

| Parameter                                                             | Value                             |  |  |  |
|-----------------------------------------------------------------------|-----------------------------------|--|--|--|
| Index                                                                 | 1                                 |  |  |  |
| Name                                                                  | ZPLS (arbitrary descriptive name) |  |  |  |
| Туре                                                                  | Server                            |  |  |  |
| Proxy Set                                                             | ZPLS                              |  |  |  |
| IP Profile                                                            | Zoom                              |  |  |  |
| Media Realm                                                           | MR- ZPLS                          |  |  |  |
| SIP Group Name                                                        | (According to requirement)        |  |  |  |
| Proxy Keep-Alive using IP Group settings                              | Enable                            |  |  |  |
| All other parameters can be left unchanged with their default values. |                                   |  |  |  |

#### 3. Configure an IP Group for the Zoom Phone Cloud system:

| Parameter      | Value                                   |
|----------------|-----------------------------------------|
| Index          | 2                                       |
| Name           | Zoom Cloud (arbitrary descriptive name) |
| Туре           | Server                                  |
| Proxy Set      | Zoom Cloud                              |
| IP Profile     | Zoom                                    |
| Media Realm    | MR-Zoom                                 |
| SIP Group Name | (According to requirement)              |

| Parameter                                                             | Value                                                                                                    |  |  |
|-----------------------------------------------------------------------|----------------------------------------------------------------------------------------------------|--|--|
| SBC Alternative<br>Routing Reason Set                                 | <b>Alt. Route Reasons</b> (created in Configuring SIP Response Codes for Alternative Routing Reasons on page 43) |  |  |
| Proxy Keep-Alive using<br>IP Group settings                           | Enable                                                                                                    |  |  |
| All other parameters can be left unchanged with their default values. |                                                                                                    |  |  |

4. Configure an IP Group for the SIP Trunk:

| Parameter      | Value                                 |
|----------------|---------------------------------------|
| Index          | 3                                     |
| Name           | SIPTrunk (arbitrary descriptive name) |
| Туре           | Server                                |
| Proxy Set      | SIPTrunk                              |
| IP Profile     | SIPTrunk                              |
| Media Realm    | MR-SIPTrunk                           |
| SIP Group Name | (According to ITSP requirement)       |
|                |                                       |

All other parameters can be left unchanged with their default values.

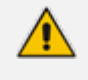

On Hybrid SBCs (with onboard PSTN interfaces) it's recommended to leave IP Group 0 unconfigured for possible future use for PSTN Fallback.

# **Configuring SRTP**

This section describes how to configure media security. This section describes how to configure media security. The Zoom Phone System Interface needs to use SRTP only, so you need to configure the SBC to operate in the same manner. By default, SRTP is disabled.

#### > To configure media security:

- Open the Media Security page (Setup menu > Signaling & Media tab > Media folder > Media Security).
- 2. From the 'Media Security' drop-down list, select Enable to enable SRTP.
- 3. Click Apply.

### **Configuring IP-to-IP Call Routing Rules**

This section describes how to configure IP-to-IP call routing rules. These rules define the routes for forwarding SIP messages (e.g., INVITE) received from one IP entity to another. The SBC selects the appropriate rule based on matching characteristics (e.g., IP Group) of the incoming SIP message. If the input characteristics do not match the first rule in the table, they are compared to the next rule, and so on, until a matching rule is located. If no rule is matched, the message is rejected.

In a typical deployment topology, the following IP-to-IP routing rules must be configured:

- Terminate SIP OPTIONS messages on the SBC that are received from any entity.
- Calls from Zoom Phone Cloud system to Generic SIP Trunk.
- Calls from Generic SIP Trunk to Zoom Phone Cloud system.
- If the Zoom Phone Cloud system is not available, route calls from the Generic SIP Trunk to the ZPLS module.
- Calls from ZPLS module to Generic SIP Trunk.

#### **To configure IP-to-IP routing rules:**

- Open the IP-to-IP Routing table (Setup menu > Signaling & Media tab > SBC folder > Routing > IP-to-IP Routing).
- 2. Configure routing rules as shown in the following table:

| Index | Name                                    | Alternati<br>ve Route<br>Options | Source<br>IP<br>Group | Request<br>Type | Dest<br>Type | Dest<br>IP<br>Group | Internal<br>Action                   |
|-------|-----------------------------------------|----------------------------------|-----------------------|-----------------|--------------|---------------------|--------------------------------------|
| 0     | Terminat<br>e<br>OPTIONS                |                                  | Any                   | OPTION<br>S     | Interna<br>I |                     | <b>Reply</b><br>(Response='2<br>00') |
| 1     | Zoom to<br>ITSP<br>(arbitrar<br>y name) |                                  | Zoom<br>Cloud         |                 | IP<br>Group  | SIPTrun<br>k        |                                      |
| 2     | ITSP to<br>Zoom<br>(arbitrar<br>y name) |                                  | SIPTrun<br>k          |                 | IP<br>Group  | Zoom<br>Cloud       |                                      |
| 3     | ITSP to<br>ZPLS                         | Alternati<br>ve Route            | SIPTrun<br>k          |                 | IP<br>Group  | ZPLS                |                                      |

#### Table 7-11: Configuration IP-to-IP Routing Rules

| Index | Name                                    | Alternati<br>ve Route<br>Options | Source<br>IP<br>Group | Request<br>Type | Dest<br>Type | Dest<br>IP<br>Group | Internal<br>Action |
|-------|-----------------------------------------|----------------------------------|-----------------------|-----------------|--------------|---------------------|--------------------|
|       | (arbitrar<br>y name)                    | lgnore<br>Inputs                 |                       |                 |              |                     |                    |
| 4     | ZPLS to<br>ITSP<br>(arbitrar<br>y name) |                                  | ZPLS                  |                 | IP<br>Group  | SIPTrun<br>k        |                    |

The routing configuration may change according to your specific deployment topology.

# **Configure Number Manipulation Rules**

This section describes how to configure IP-to-IP manipulation rules. These rules manipulate the SIP Request-URI user part (source or destination number). The manipulation rules use the configured IP Groups (as configured in Configuring IP Groups on page 43) to denote the source and destination of the call.

Adapt the manipulation table according to your environment dial plan.

In this specific deployment topology, a manipulation is configured to add the "+" (plus sign) to the destination number (if it's not already present) for calls from the Generic SIP Trunk IP Group to the Zoom Phone Cloud System IP Group, regardless of any destination username pattern.

#### > To configure a number manipulation rule:

- Open the Outbound Manipulations table (Setup menu > Signaling & Media tab > SBC folder > Manipulation > Outbound Manipulations).
- 2. Configure the rules according to your setup.

The following table shows an example of configured IP-to-IP outbound manipulation rules for calls between the Zoom Phone Cloud System IP Group and Generic SIP Trunk IP Group:

| Rule<br>Index | Description                                                                                                    |
|---------------|----------------------------------------------------------------------------------------------------|
| 0             | Calls from SIP Trunk IP Group to Zoom Phone Cloud IP Group with the prefix destination number "+", do nothing. |
| 1             | Calls from SIP Trunk IP Group to Zoom Phone Cloud IP Group with any                                            |

| Rule<br>Index | Description                                                                         |
|---------------|-------------------------------------------------------------------------------------|
|               | destination number between 1 to 9, add "+" to the prefix of the destination number. |

### **Configuring Message Manipulation Rules**

This section describes how to configure SIP message manipulation rules. SIP message manipulation rules can include insertion, removal, and/or modification of SIP headers. Manipulation rules are grouped into Manipulation Sets, enabling you to **Apply** multiple rules to the same SIP message (IP entity).

Once you have configured the SIP message manipulation rules, you need to assign them to the relevant IP Group (in the IP Group table) and determine whether they must be applied to inbound or outbound messages.

- > To configure SIP message manipulation rule for Zoom Phone Cloud System:
- Open the Message Manipulations page (Setup menu > Signaling & Media tab > Message Manipulation folder > Message Manipulations).
- Configure a new manipulation rule (Manipulation Set 2) for Zoom Phone Cloud IP Group. This rule applies to OPTIONS messages sent to the Zoom Phone Cloud IP Group. This replaces the host part of the SIP Request-URI Header with the destination (Zoom Phone DC Server) IP address.

| Parameter           | Value                         |
|---------------------|-------------------------------|
| Index               | 0                             |
| Name                | Zoom-Options (arbitrary name) |
| Manipulation Set ID | 2                             |
| Message Type        | Options.Request               |
| Action Subject      | Header.Request-URI.URL.Host   |
| Action Type         | Modify                        |
| Action Value        | Param.Message.Address.Dst.IP  |

**3.** Configure another manipulation rule (Manipulation Set 1) for Zoom Phone Cloud IP Group. This rule applies to messages received from the Zoom Phone Cloud IP Group. This rule performs normalization of the messages received from Zoom Phone Cloud System.

| Parameter           | Value         |
|---------------------|---------------|
| Index               | 1             |
| Name                | Normalization |
| Manipulation Set ID | 1             |
| Message Type        | Any.Request   |
| Action Subject      | Message       |
| Action Type         | Normalize     |

- 4. Assign Manipulation Set IDs 1 and 2 to the Zoom Phone Cloud IP Group:
  - Open the IP Groups table (Setup menu > Signaling & Media tab > Core Entities folder > IP Groups).
  - **b.** Select the row of the Zoom Cloud IP Group, and then click **Edit**.
  - c. Set the 'Inbound Message Manipulation Set' field to 1.
  - d. Set the 'Outbound Message Manipulation Set' field to 2.
  - e. Click Apply.

In your implementation, connectivity to the SIP Trunk may require additional message manipulation rules. Refer to the appropriate SIP Trunk Implementation Guide or contact an AudioCodes representative to order Professional Services from AudioCodes, and our Professional Services team will help you with your configuration.

## **Configuring Registration Accounts (Optional)**

This section describes how to configure SIP registration accounts. This is required so that the SBC can register with the Generic SIP Trunk on behalf of the Zoom Phone Cloud systems. The Generic SIP Trunk requires registration and authentication to provide service.

In the typical deployment topology, the Served IP Group is the ZPLS module and Zoom Phone Cloud IP Groups and the Serving IP Group is Generic SIP Trunk IP Group.

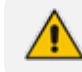

Configure Registration Account only if this is required by SIP Trunk.

#### > To configure a registration account:

 Open the Accounts table (Setup menu > Signaling & Media tab > SIP Definitions folder > Accounts). 2. Click **New** and configure the account for the ZPLS module IP Group according to the provided information, for example:

| Parameter        | Value                                                 |
|------------------|-------------------------------------------------------|
| Served IP Group  | ZPLS                                                  |
| Application Type | SBC                                                   |
| Serving IP Group | SIPTrunk                                              |
| Host Name        | As provided by the SIP Trunk provider                 |
| Register         | Regular                                               |
| Contact User     | Trunk main line as provided by the SIP Trunk provider |
| Username         | As provided by the SIP Trunk provider                 |
| Password         | As provided by the SIP Trunk provider                 |

#### 3. Click Apply.

4. Click **New** and configure the account for Zoom DCs IP Group according to the provided information, for example:

| Parameter        | Value                                                 |
|------------------|-------------------------------------------------------|
| Served IP Group  | Zoom Cloud                                            |
| Application Type | SBC                                                   |
| Serving IP Group | SIPTrunk                                              |
| Host Name        | As provided by the SIP Trunk provider                 |
| Register         | Regular                                               |
| Contact User     | Trunk main line as provided by the SIP Trunk provider |
| Username         | As provided by the SIP Trunk provider                 |
| Password         | As provided by the SIP Trunk provider                 |

5. Click Apply.

# **Configuring Firewall Settings (Optional)**

As an additional security measure, there is an option to configure traffic filtering rules (access list) for incoming traffic on AudioCodes SBC. For each packet received on the configured

network interface, the SBC searches the table from top to bottom until the first matching rule is found. The matched rule can permit (allow) or deny (block) the packet. Once a rule in the table is located, subsequent rules further down the table are ignored. If the end of the table is reached without a match, the packet is accepted. Please note that the firewall is stateless. The blocking rules **Apply** to all incoming packets, including UDP or TCP responses.

#### > To configure a firewall rule:

- 1. Open the Firewall table (Setup menu > IP Network tab > Security folder> Firewall).
- 2. Configure the following Access list rules for WAN IP Interface, based on the list of Zoom Phone System Servers:

| Index | Source IP                                                                | Subnet<br>Prefix | Start<br>Port | End<br>Port | Protocol | Use<br>Specific<br>Interface | Interface<br>ID | Allow<br>Type |
|-------|--------------------------------------------------------------------------|------------------|---------------|-------------|----------|------------------------------|-----------------|---------------|
| 0     | <public<br>DNS<br/>Server<br/>IP&gt;<br/>(e.g.,<br/>8.8.8.8)</public<br> | 32               | 0             | 65535       | Any      | Enable                       | WAN_IF          | Allow         |
| 1     | <regiona<br>I Zoom<br/>Data<br/>Center&gt;</regiona<br>                  | 32               | 0             | 65535       | ТСР      | Enable                       | WAN_IF          | Allow         |
| 2     | <regiona<br>I Zoom<br/>Data<br/>Center&gt;</regiona<br>                  | 32               | 0             | 65535       | ТСР      | Enable                       | WAN_IF          | Allow         |
| 3     | <sip<br>Trunk IP<br/>address&gt;</sip<br>                                | 32               | 0             | 65535       | ТСР      | Enable                       | WAN_IF          | Allow         |
| 49    | 0.0.0.0                                                                  | 0                | 0             | 65535       | Any      | Enable                       | WAN_IF          | Block         |

#### Table 7-12: Firewall Table Rules

If in your configuration, connectivity to SIP Trunk (or other entities) is performed through the same IP Interface as Zoom Phone Cloud system (WAN\_IF in our example), you must add rules to allow traffic from these entities. See an example in the row of index 11.

### **Configuring PSTN Breakout (Optional)**

This section describes how to configure AudioCodes Mediant 800C SBC for connecting to PSTN network. This solution can be used for PSTN breakout when connectivity between SBC and SIP Trunk is also dropped, but there is a PSTN connection to the Telephony services.

As configuration settings of Gateway functionality (especially PSTN interface) may vary widely between customers, this document describes an example configuration. However, if you need assistance in your Gateway configuration and you have a valid support agreement with AudioCodes, please contact AudioCodes Professional Services (who also perform PoC testing, if required).

#### **Configuring TDM Bus Clock Settings**

This section describes the configuration of the TDM and clock timing parameters. In a traditional TDM service network such as PSTN, both ends of the TDM connection must be synchronized. If synchronization is not achieved, voice frames are either dropped (to prevent a buffer overflow condition) or inserted (to prevent an underflow condition). In both cases, connection quality and reliability are affected.

AudioCodes Gateway can be configured to recover clock from the PSTN line or to act as clock source to PSTN line (internal clock).

- > To configure synchronization based on clock from PSTN line:
- Open the TDM Bus Settings page (Setup menu > Signaling & Media tab > Gateway folder > TDM Bus Settings).
- 2. From the 'TDM Bus Clock Source' drop-down list, select **Network** to recover the clock from the line interface.
- 3. In the 'TDM Bus Local Reference' field, enter the trunk from which the clock is derived.

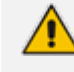

The E1/T1 trunk should recover the clock from the remote side (see below description of the 'Clock Master' parameter).

- **4.** Enable automatic switchover to the next available "slave" trunk if the device detects that the local-reference trunk is no longer capable of supplying the clock to the system:
  - a. From the 'TDM Bus PSTN Auto FallBack Clock' drop-down list, select Enable.
  - **b.** From the 'TDM Bus PSTN Auto Clock Reverting' drop-down list, select Enable to enable the device to switch back to a previous trunk that returns to service if it has higher switchover priority.
- 5. Configure the PSTN trunk to recover/derive clock from/to the remote side of the PSTN trunk (i.e., clock slave or clock master): In the Trunk Settings page, configure the 'Clock Master' parameter to one of the following:
  - **Recovered** to recover clock (i.e., slave)

Generated - to transmit clock (i.e., master)

#### **Configuring Trunk Settings**

This section describes the configuration of the PSTN Trunk parameters. This includes selecting the PSTN protocol and configuring related parameters.

#### **To configure Trunk settings:**

- Open the Trunk Settings page (Setup menu > Signaling & Media tab > Gateway folder > Trunks & Groups > Trunks).
- 2. Select the trunk that you want to configure by clicking the required trunk number icon.
- 3. To configure a new trunk:
  - Configure the trunk parameters as required.
  - Click the **Apply** Trunk Settings button.

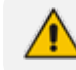

The trunk parameters should be configured according to the remote side.

4. The most commonly used parameters, which you need to configure are the protocol type (e.g., E1 Euro ISDN), the clock master of the trunk (Recovered/Generated), and the ISDN Termination Side (User/Network side).

#### **Configuring Trunk Groups**

This section describes the Trunk Groups configuration. A Trunk Group is a logical group of physical trunks and channels. A Trunk Group can include multiple trunks and a range of channels. To enable and activate the channels, you need to configure the Trunk Group and assign it telephone numbers. Channels that are not configured in this table are disabled. Once you have configured your Trunk Group, you can use it for call routing.

#### **To configure a Trunk Group:**

- Open the Trunk Settings page (Setup menu > Signaling & Media tab > Gateway folder > Trunks & Groups > Trunk Groups).
- 2. Configure Trunk Group as shown in the following table:

| Group<br>Index | Module          | From<br>Trunk | To<br>Trunk | Channels | Phone<br>Number | Trunk<br>Group<br>ID | Tel<br>Profile<br>Name |
|----------------|-----------------|---------------|-------------|----------|-----------------|----------------------|------------------------|
| 1              | Module 1<br>PRI | 1             | 1           | 1-31     | -               | 1                    | None                   |

#### Table 7-13: Example of the Trunk Group Configuration

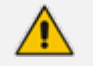

This is just example; your configuration can be different.

#### 3. Click Apply

### **Configuring Trunk Group Settings**

This section describes the Trunk Group Settings table, which lets you configure various settings per Trunk Group, configured in the previous section. The main configuration includes channel select method, which defines how the device allocates incoming IP-to-Tel calls to the channels of a Trunk Group.

#### **To configure Trunk Group Settings:**

- Open the Trunk Settings page (Setup menu > Signaling & Media tab > Gateway folder > Trunks & Groups > Trunk Group Settings).
- 2. Configure Trunk Group Settings as shown in the following table:

#### Table 7-14: Example of the Trunk Group Settings

| Index                                                                 | Name          | Trunk Group ID | Channel Select Mode      |  |  |  |
|-----------------------------------------------------------------------|---------------|----------------|--------------------------|--|--|--|
| 0                                                                     | PSTN Breakout | 1              | Channel Cyclic Ascending |  |  |  |
| All other parameters can be left unchanged with their default values. |               |                |                          |  |  |  |

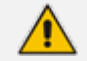

This is just example; your configuration can be different.

3. Click Apply.

#### **Configuring IP-to-Tel Routing Rule**

This section describes the Gateway IP to PSTN Routing settings. For call routing from the ZPLS to the PSTN trunk, you need to configure an **IP-to-Tel Routing** rule. In other words, you need to route calls from the IP Group of the ZPLS to the Trunk Group that you configured for the PSTN trunk (i.e., ID 1) in Configuring Trunk Groups on the previous page.

#### ➤ To configure an IP-to-Tel Routing rule:

- Open the IP-to-Tel Routing page (Setup menu > Signaling & Media tab > Gateway folder > Routing> IP-to-Tel Routing).
- 2. Configure IP-to-Tel Routing rule as shown in the following table:

| Index | Name                                 | Destination Phone<br>Prefix | Destination<br>Type | Trunk Group<br>ID |
|-------|--------------------------------------|-----------------------------|---------------------|-------------------|
| 0     | PSTN Breakout<br>(arbitrary<br>name) | *                           | Trunk Group         | 1                 |

#### Table 7-15: Example of the IP-to-Tel Routing Rule Configuration

All other parameters can be left unchanged with their default values.

⚠

The asterisk (\*) value of the 'Destination Phone Prefix' parameter denotes all dialed calls.

#### 3. Click Apply.

### **Configuring Tel-to-IP Routing Rule**

This section describes the Gateway PSTN to IP Routing settings. To receive calls from the PSTN network, you need to add rules to route calls received from the E1 trunk (e.g., Trunk Group ID 1) to the ZPLS module.

#### ➤ To configure a Tel-to-IP routing rule:

- Open the Tel-to-IP Routing page (Setup menu > Signaling & Media tab > Gateway folder > Routing > Tel-to-IP Routing).
- 2. Configure Tel-to-IP Routing Rules as shown in the following table:

#### Table 7-16: Example of the Tel-to-IP Routing Rules Configuration

| Index                                                                 | Name                             | Source Trunk Group ID | Destination IP Group |  |  |  |
|-----------------------------------------------------------------------|----------------------------------|-----------------------|----------------------|--|--|--|
| 0                                                                     | PSTN to ZPLS<br>(arbitrary name) | 1                     | ZPLS                 |  |  |  |
| All other parameters can be left unchanged with their default values. |                                  |                       |                      |  |  |  |

3. Click Apply.

### Adapt SBC Routing Table with Local PSTN Breakout

This section describes how to change SBC routing rules to route calls from the ZPLS to the local PSTN. The following IP-to-IP routing rule needs to be added for this purpose.

#### **To configure IP-to-IP routing rule:**

- Open the IP-to-IP Routing table (Setup menu > Signaling & Media tab > SBC folder > Routing > IP-to-IP Routing).
- 2. Add following routing rule at the end of the table:

#### Table 7-17: Configuration IP-to-IP Routing Rules with local PSTN Breakout

| Index | Name                                   | Alternative Route<br>Options       | Source IP<br>Group | Request<br>Type | Dest Type |
|-------|----------------------------------------|------------------------------------|--------------------|-----------------|-----------|
| 5     | ZPLS to<br>PSTN<br>(arbitrary<br>name) | Alternative Route<br>Ignore Inputs | ZPLS               | INVITE          | Gateway   |

### **Miscellaneous Configuration**

This section describes miscellaneous SBC configuration.

### **Configuring Mutual TLS Authentication for SIP**

This section describes how to configure SBC to work in mutual (two-way) TLS authentication mode.

This section is required only if implementation of MTLS connection with the Zoom Phone System is required and depends on enabling MTLS on the Zoom side.

#### > To configure Mutual TLS authentication for SIP messaging with Zoom:

1. Enable two-way authentication on the Zoom SIP Interface:

In the SIP Interface table, assign Zoom TLS context to the Zoom SIP Interface and configure the 'TLS Mutual Authentication' parameter to **Enable**.

- 2. Make sure that the TLS certificate is signed by a CA.
- 3. Make sure that CA certificates are imported into the Trusted Root Certificates table.

To further enhance security, it's possible to configure the SBC to verify the server certificates, when it acts as a client for the TLS connection.

#### **To configure SBC to verify Server certificate:**

- Open the SBC Security Settings page (Setup menu > IP Network tab > Security folder > Security Settings).
- 2. From the 'TLS Client Verify Server Certificate' drop-down list, select Enable.
- 3. Click Apply.

# 8 Zoom Data Centers

Connectivity to the Zoom Phone System signaling and media depends on the geographical location of the customer SBC(s) and the corresponding Zoom Data Center that the customer would like to send and receive traffic. Zoom Phone Cloud System options are currently available in four separate regions across the globe.

| Region                                             | Data Center      | Signaling                                | Media                                                      |
|----------------------------------------------------|------------------|------------------------------------------|------------------------------------------------------------|
| Zoom Common<br>Platform - Japan                    | Tokyo, JP        | IP:<br>170.114.185.212<br>Port: TCP/5061 | Subnet:<br>170.114.185.208/28<br>Port: UDP/10000-<br>65000 |
|                                                    | Osaka, JP        | IP: 147.124.96.84<br>Port: TCP/5061      | Subnet:<br>147.124.96.80/28<br>Port: UDP/10000-<br>65000   |
| Zoom Common<br>Platform -<br>Central/South America | Queretaro, MX    | IP: 159.124.128.84<br>Port: TCP/5061     | Subnet:<br>159.124.128.80/28<br>Port: UDP/10000-<br>65000  |
|                                                    | Dulles, VA, US   | IP:<br>206.247.121.212<br>Port: TCP/5061 | Subnet:<br>206.247.121.208/28<br>Port: UDP/10000-<br>65000 |
| Zoom Common<br>Platform - Europe                   | Amsterdam,<br>NL | IP: 159.124.0.84<br>Port: TCP/5061       | Subnet:<br>159.124.0.80/28<br>Port: UDP/10000-<br>65000    |
|                                                    | Frankfurt, DE    | IP: 159.124.32.84<br>Port: TCP/5061      | Subnet:<br>159.124.32.80/28<br>Port: UDP/10000-<br>65000   |
| Zoom Common<br>Platform - North<br>America         | Dulles, VA, US   | IP:<br>206.247.121.212<br>Port: TCP/5061 | Subnet:<br>206.247.121.208/28<br>Port: UDP/10000-<br>65000 |

| Table 8-1: | <b>Regional Zoom</b> | Data | Centers | IP | Addresses | and | Ports  |
|------------|----------------------|------|---------|----|-----------|-----|--------|
|            | Regional 200m        | σαια | centers | •• | Addresses | and | 1 0113 |

| Region                            | Data Center         | Signaling                                | Media                                                      |
|-----------------------------------|---------------------|------------------------------------------|------------------------------------------------------------|
|                                   | San Jose, CA,<br>US | IP:<br>144.195.121.212<br>Port: TCP/5061 | Subnet:<br>144.195.121.208/28<br>Port: UDP/10000-<br>65000 |
| Zoom Common<br>Platform - Asia    | Tokyo, JP           | IP:<br>170.114.185.212<br>Port: TCP/5061 | Subnet:<br>170.114.185.208/28<br>Port: UDP/10000-<br>65000 |
|                                   | Singapore, SG       | IP:<br>170.114.156.212<br>Port: TCP/5061 | Subnet:<br>170.114.156.208/28<br>Port: UDP/10000-<br>65000 |
| Zoom Common<br>Platform - Oceania | Melbourne,<br>AU    | IP: 159.124.64.84<br>Port: TCP/5061      | Subnet:<br>159.124.64.80/28<br>Port: UDP/10000-<br>65000   |
|                                   | Sydney, AU          | IP: 159.124.96.84<br>Port: TCP/5061      | Subnet:<br>159.124.96.80/28<br>Port: UDP/10000-<br>65000   |

# **9 Zoom Public Trusted Certificate List**

The following table lists the Zoom Public Trusted Certificates.

#### **Zoom Public Trusted Certificate List**

| Certificate Issuer Organization | Common Name or Certificate Name                                 |
|---------------------------------|-----------------------------------------------------------------|
| Buypass AS-983163327            | Buypass Class 2 Root CA                                         |
| Buypass AS-983163327            | Buypass Class 3 Root CA                                         |
| Baltimore                       | Baltimore CyberTrust Root                                       |
| Cybertrust, Inc                 | Cybertrust Global Root                                          |
| DigiCert Inc                    | DigiCert Assured ID Root CA                                     |
| DigiCert Inc                    | DigiCert Assured ID Root G2                                     |
| DigiCert Inc                    | DigiCert Assured ID Root G3                                     |
| DigiCert Inc                    | DigiCert Global Root CA                                         |
| DigiCert Inc                    | DigiCert Global Root G2                                         |
| DigiCert Inc                    | DigiCert Global Root G3                                         |
| DigiCert Inc                    | DigiCert High Assurance EV Root CA                              |
| DigiCert Inc                    | DigiCert Trusted Root G4                                        |
| GeoTrust Inc.                   | GeoTrust Global CA                                              |
| GeoTrust Inc.                   | GeoTrust Primary Certification Authority                        |
| GeoTrust Inc.                   | GeoTrust Primary Certification Authority - G2                   |
| GeoTrust Inc.                   | GeoTrust Primary Certification Authority - G3                   |
| GeoTrust Inc.                   | GeoTrust Universal CA                                           |
| GeoTrust Inc.                   | GeoTrust Universal CA 2                                         |
| DigiCert Inc                    | DigiCert Global Root G3                                         |
| Symantec Corporation            | Symantec Class 1 Public Primary Certification Authority<br>- G4 |

| Certificate Issuer Organization | Common Name or Certificate Name                                 |
|---------------------------------|-----------------------------------------------------------------|
| Symantec Corporation            | Symantec Class 1 Public Primary Certification Authority<br>- G6 |
| Symantec Corporation            | Symantec Class 2 Public Primary Certification Authority<br>- G4 |
| Symantec Corporation            | Symantec Class 2 Public Primary Certification Authority<br>- G6 |
| Thawte, Inc.                    | Thawte Primary Root CA                                          |
| Thawte, Inc.                    | Thawte Primary Root CA - G2                                     |
| Thawte, Inc.                    | Thawte Primary Root CA - G3                                     |
| VeriSign, Inc.                  | VeriSign Class 1 Public Primary Certification Authority -<br>G3 |
| VeriSign, Inc.                  | VeriSign Class 2 Public Primary Certification Authority -<br>G3 |
| VeriSign, Inc.                  | VeriSign Class 3 Public Primary Certification Authority -<br>G3 |
| VeriSign, Inc.                  | VeriSign Class 3 Public Primary Certification Authority -<br>G4 |
| VeriSign, Inc.                  | VeriSign Class 3 Public Primary Certification Authority -<br>G5 |
| VeriSign, Inc.                  | VeriSign Universal Root Certification Authority                 |
| AffirmTrust                     | AffirmTrust Commercial                                          |
| AffirmTrust                     | AffirmTrust Networking                                          |
| AffirmTrust                     | AffirmTrust Premium                                             |
| AffirmTrust                     | AffirmTrust Premium ECC                                         |
| Entrust, Inc.                   | Entrust Root Certification Authority                            |
| Entrust, Inc.                   | Entrust Root Certification Authority - EC1                      |
| Entrust, Inc.                   | Entrust Root Certification Authority - G2                       |

| Certificate Issuer Organization | Common Name or Certificate Name            |
|---------------------------------|--------------------------------------------|
| Entrust, Inc.                   | Entrust Root Certification Authority - G4  |
| Entrust.net                     | Entrust.net Certification Authority (2048) |
| GlobalSign                      | GlobalSign                                 |
| GlobalSign                      | GlobalSign                                 |
| GlobalSign                      | GlobalSign                                 |
| GlobalSign nv-sa                | GlobalSign Root CA                         |
| The GoDaddy Group, Inc.         | Go Daddy Class 2 CA                        |
| GoDaddy.com, Inc.               | Go Daddy Root Certificate Authority - G2   |
| Starfield Technologies, Inc.    | Starfield Class 2 CA                       |
| Starfield Technologies, Inc.    | Starfield Root Certificate Authority - G2  |
| QuoVadis Limited                | QuoVadis Root CA 1 G3                      |
| QuoVadis Limited                | QuoVadis Root CA 2                         |
| QuoVadis Limited                | QuoVadis Root CA 2 G3                      |
| QuoVadis Limited                | QuoVadis Root CA 3                         |
| QuoVadis Limited                | QuoVadis Root CA 3 G3                      |
| QuoVadis Limited                | QuoVadis Root Certification Authority      |
| Comodo CA Limited               | AAA Certificate Services                   |
| AddTrust AB                     | AddTrust Class 1 CA Root                   |
| AddTrust AB                     | AddTrust External CA Root                  |
| COMODO CA Limited               | COMODO Certification Authority             |
| COMODO CA Limited               | COMODO ECC Certification Authority         |
| COMODO CA Limited               | COMODO RSA Certification Authority         |
| The USERTRUST Network           | USERTrust ECC Certification Authority      |
| The USERTRUST Network           | USERTrust RSA Certification Authority      |

| Certificate Issuer Organization       | Common Name or Certificate Name |
|---------------------------------------|---------------------------------|
| T-Systems Enterprise Services<br>GmbH | T-TeleSec GlobalRoot Class 2    |
| T-Systems Enterprise Services<br>GmbH | T-TeleSec GlobalRoot Class 3    |

# **10** Recovering ZPLS from Disaster

In case the ZPLS becomes unresponsive due to reasons like a faulty SSD, you can restore it using the provided USB dongle. The USB dongle is bootable and contains VMWare 7.0 running on a Linux OS, enabling you to perform the necessary recovery procedures.

#### > To perform a recovery from disaster:

- 1. Download the virtual OVA file from here. You need this file to build the ZPLS virtual server after you complete the recovery process.
- (Optional) If you don't have the supplied USB dongle (for whatever reason), follow these steps to create a bootable USB, using the third-party, USB Image Tool program as an example. Pay attention that USB dongle has at least a 32 GB capacity.
  - a. Download the VMware ESXi image file (.img) by clicking here, and then save it on a folder on your PC.

| USB Image Tool |                                                                                                    |
|----------------|----------------------------------------------------------------------------------------------------|
| USB Image Tool | Device Favorites Options Info  Device Name Number Identifier Path Size Serial Location  Volume  Path Name File system Size |
|                | Free                                                                                                    |

b. Open a USB burn application (e.g., USB Image Tool):

c. Plug the USB dongle into the USB port on your PC where you saved your downloaded ESXi image file. **d.** Once the dongle is detected, select its' icon:

| USB Image Tool                                                    |                                                                                                    |                                                                                                    |
|-------------------------------------------------------------------|----------------------------------------------------------------------------------------------------|----------------------------------------------------------------------------------------------------|
| Device Mode<br>Kingmax<br>USB2.0<br>FlashDisk USB<br>Device (F:\) | Device Favorites          Device         Name         Number         Identifier         Path         Size         Serial         Location         Volume         Path         Name         File system         Size         Free | <ul> <li>Options Info</li> <li>Kingmax USB2.0 FlashDisk USB Device<br/>2668</li> <li>USBSTOR\DISK&amp;VEN_KINGMAX&amp;PROD_I<br/>\\?\usbstor#disk&amp;ven_kingmax∏_usb2.</li> <li>3,992,977,408 Bytes</li> <li>A33000000000222</li> <li>USB2.0 FlashDisk</li> <li>F:\</li> <li>FAT32</li> <li>3,988,815,872 Bytes</li> <li>3,988,783,104 Bytes</li> </ul> |
|                                                                   | Restore                                                                                                    | Rescan Backup                                                                                                    |

- e. Click **Restore**, select the downloaded ESXi image file (.img), and then click **Open**; you are prompted to approve the restore action.
- **f.** Click **Yes**; the restore process starts and the progress is displayed on the bottom-left side progress bar:

| USB Image Tool  |                                                                                                    |                                                                                                    |
|-----------------|----------------------------------------------------------------------------------------------------|----------------------------------------------------------------------------------------------------|
| Device Mode     | Device Favorite          Device         Name         Number         Identifier         Path         Size         Serial         Location         Volume         Path         Name         File system         Size         Free | s Options Info<br>Kingmax USB2.0 FlashDisk USB Device<br>2668<br>USBSTOR\DISK&VEN_KINGMAX&PROD_I<br>\\?\usbstor#disk&ven_kingmax∏_usb2.<br>3,992,977,408 Bytes<br>A33000000000222<br>USB2.0 FlashDisk<br>F:\<br>FAT32<br>3,988,815,872 Bytes<br>3,988,783,104 Bytes |
| Restoring image |                                                                                                    | Cancel                                                                                                    |

- **g.** When the restore process finishes, perform a "Safely Remove Hardware" on your PC, and then unplug the USB dongle from the PC.
- **3.** Use Windows Device Manager to determine the COM port (e.g., COM7) and connect your computer to the ZPLS (rear panel of the Mediant 800C), using a serial interface:

| e com                                                                                                    | 7 - PuTTY                                                        | - 0    | x                                        |
|----------------------------------------------------------------------------------------------------|------------------------------------------------------------------|--------|------------------------------------------|
| lqqqqqqqqqqqqqqqqqqqqqqqqqqqqqqqqqqqqq                                                                                                    | ease Build 17630552)                                             | aaaaaa | qqk ^<br>x<br>x<br>x<br>x<br>x<br>x<br>x |
| 4                                                                                                    | Device Manager                                                   |        |                                          |
| File Action View Help                                                                                                    |                                                                  |        |                                          |
|                                                                                                    |                                                                  |        |                                          |
| <ul> <li>MGR5070</li> <li>MGR5070</li> <li>Computer</li> <li>Disk drives</li> <li>Display adapters</li> <li>Human Interface Devices</li> <li>IDE ATA/ATAPI controllers</li> <li>Keyboards</li> <li>Mice and other pointing devices</li> <li>Monitors</li> <li>Monitors</li> <li>Metwork adapters</li> <li>Hyper-V Virtual Ethernet Adapter #2</li> <li>Hyper-V Virtual Ethernet Adapter #3</li> <li>Intel(R) 82574L Gigabit Network Connection</li> <li>Intel(R) 82574L Gigabit Network Connection</li> <li>Intel(R) 82574L Gigabit Network Connection</li> <li>Microsoft Network Adapter Multiplexor Drive</li> <li>Microsoft Network Adapter Multiplexor Drive</li> <li>Silicon Labs CP210x USB to UART Bridge (C)</li> <li>Silicon Labs CP210x USB to UART Bridge (C)</li> <li>Silicon Labs CP210x USB to UART Bridge (C)</li> <li>Silicon Labs CP210x USB to UART Bridge (C)</li> <li>Silicon Labs CP210x USB to UART Bridge (C)</li> <li>Silicon Labs CP210x USB to UART Bridge (C)</li> <li>Silicon Labs CP210x USB to UART Bridge (C)</li> <li>Silicon Labs CP210x USB to UART Bridge (C)</li> <li>Silicon Labs CP210x USB to UART Bridge (C)</li> </ul> | #2<br>bn<br>ber<br>ber #2<br>SOL (COM3)<br>OM10)<br>OM5)<br>OM7) |        |                                          |

4. Connect the USB dongle to the ZPLS (USB port on rear panel of Mediant 800C) and do a cold restart (power off power on). Make sure that it boots from the USB dongle as first priority. Installation of the VMware ESXi image on the ZPLS begins (may take up to 15 minutes):

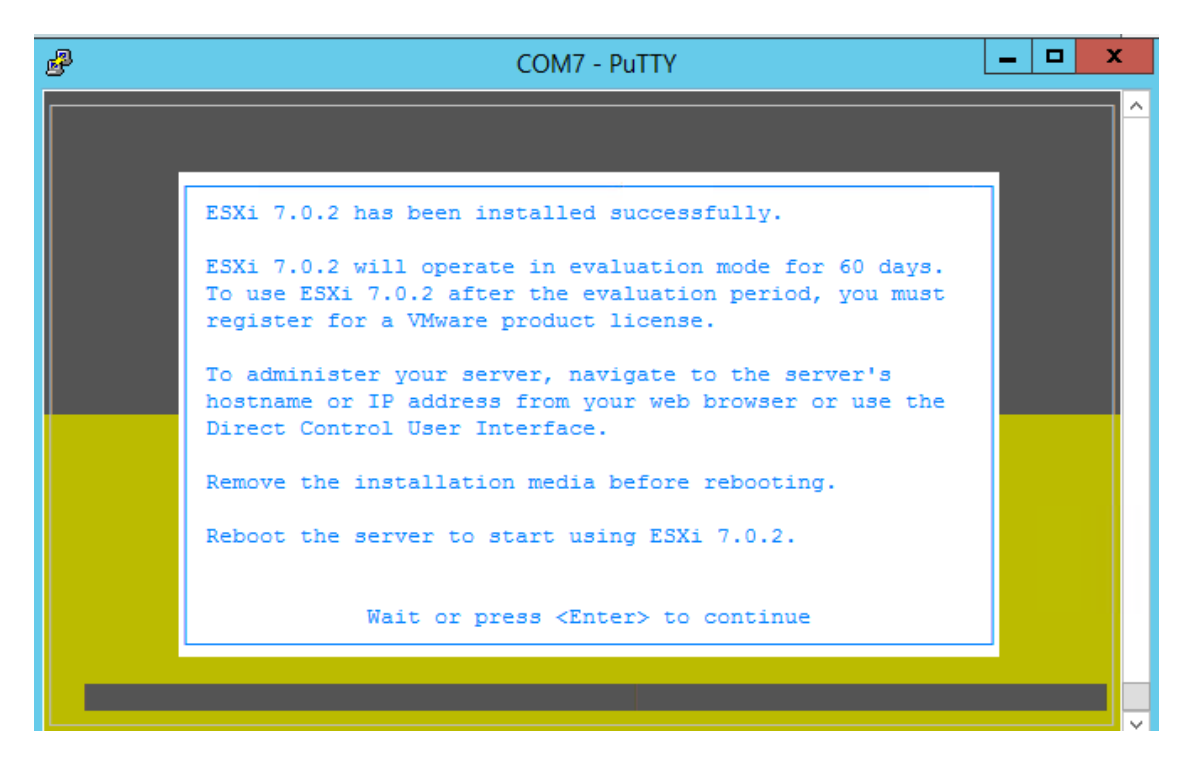

- 5. Remove the USB dongle, and then cold restart the ZPLS.
- 6. Configure the root's password to Audc123!.
- 7. Press F2 to customize settings (password and IP address):

| ₽                                                            | COM7 - PuTTY                                                                    |
|--------------------------------------------------------------|---------------------------------------------------------------------------------|
| 1 <mark>qqqq</mark><br>x                                     |                                                                                 |
| x                                                            |                                                                                 |
| x                                                            | X                                                                               |
| x                                                            | VMWare LSA1 7.0.2 (VMAernel Release Build 17650552) X                           |
| x<br>x                                                       | AUDC OSN8 x                                                                     |
| x                                                            | Intel(R) Atom(TM) CPU C3558 @ 2.20GHz x                                         |
| x                                                            | x                                                                               |
| x                                                            | To manage this host, go to:                                                     |
| x                                                            | https://10.21.2.123/ (DHCP) x<br>https://[fe80::290:8fff:fecb:d.ff]/ (STATIC) x |
| x<br>x                                                       | x<br>x                                                                          |
| x                                                            | x                                                                               |
| x                                                            | x<br>x                                                                          |
| × <f2< td=""><td>x<br/>Justomize System/View Logs</td></f2<> | x<br>Justomize System/View Logs                                                 |
| mqq <del>qq</del>                                            |                                                                                 |

a. Using the up/down arrow keys, select **Configure Management Network**, and then press Enter:
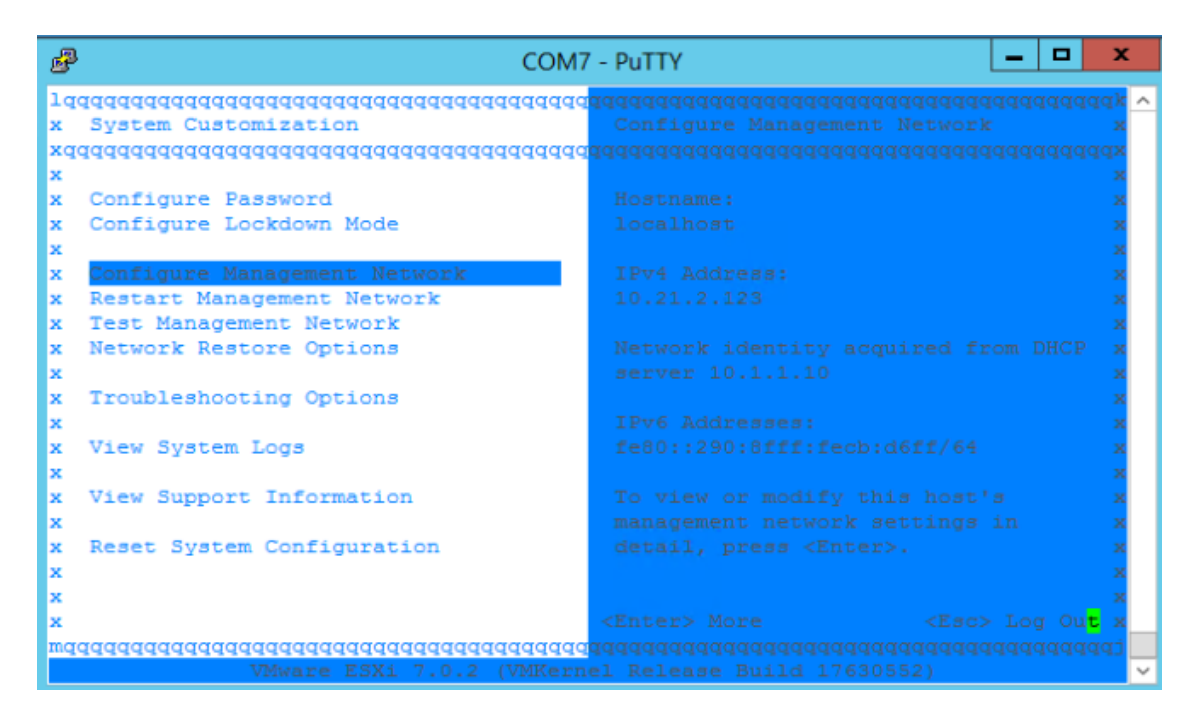

b. Navigate to the Network Adapters screen:

| COM7 د                                              | - PuTTY                                 |  |  |  |  |
|-----------------------------------------------------|-----------------------------------------|--|--|--|--|
| lqqqqqqqqqqqqqqqqqqqqqqqqqqqqqqqqqqqqq              | Network Adapters x                      |  |  |  |  |
| xaaaaaaaaaaaaaaaaaaaaaaaaaaaaaaaaaaaaaa             | aaaaaaaaaaaaaaaaaaaaaaaaaaaaaaaaaaaaaaa |  |  |  |  |
| x                                                   | x                                       |  |  |  |  |
| x Network Adapters                                  | vmnic0 (00:90:8f:cb:d6:ff) x            |  |  |  |  |
| x VLAN (optional)                                   | vmnic1 (00:90:8f:cb:d6:fb) x            |  |  |  |  |
| x                                                   | vmnic2 (00:90:8f:cb:d6:fc) x            |  |  |  |  |
| x IPv4 Configuration                                | x                                       |  |  |  |  |
| x IPv6 Configuration                                | The adapters listed here provide the x  |  |  |  |  |
| x DNS Configuration                                 | default network connection to and x     |  |  |  |  |
| x Custom DNS Suffixes                               | from this host. When two or more x      |  |  |  |  |
| x                                                   | adapters are used, connections will x   |  |  |  |  |
| x                                                   | be fault-tolerant and outgoing x        |  |  |  |  |
| x                                                   | traffic will be load-balanced. x        |  |  |  |  |
| x                                                   | x                                       |  |  |  |  |
| x                                                   | x                                       |  |  |  |  |
| x                                                   | x                                       |  |  |  |  |
| x                                                   | x                                       |  |  |  |  |
| x                                                   | x                                       |  |  |  |  |
| x                                                   | X                                       |  |  |  |  |
| x<br>x <up down=""> Select</up>                     | ZENTARN Change ZEgan Ewit w             |  |  |  |  |
| x (op) bowns Serect                                 | CENTERS Change CESCS Exit x             |  |  |  |  |
| VMware ESXi 7.0.2 (VMKernel Release Build 17630552) |                                         |  |  |  |  |

c. Using your keyboard's Spacebar, select vmnic1 network interface:

| 🖉 COM4 - PuTTY                                                             | _           |                  | $\times$     |
|----------------------------------------------------------------------------|-------------|------------------|--------------|
| ${ m x_1}$ dadadadadadadadadadadadadadadadadadada                          | वववववव      | वववववव<br>वववववव | qqqk<br>qqkx |
| xx Network Adapters                                                        |             |                  | XX           |
| xx Select the adapters for this host's default management netwo            | rk          |                  | XX           |
| xx connection. Use two or more adapters for fault-tolerance and            | l .         |                  | XX           |
| xx load-balancing.                                                         |             |                  | XX           |
| XX<br>V                                                                    |             |                  | XX<br>VV     |
| xx Device Name Hardware Label (MAC Address) Status                         |             |                  | XX           |
| xx [] vmnic0 N/A (00:08:a2:12:15:39) Connected                             |             |                  | xx           |
| xx [X] vmnic1 N/A (00:08:a2:12:16:e2) Connected (                          | .)          |                  | XX           |
| xx [] vmnic2 N/A (00:08:a2:12:16:e3) Disconnected                          |             |                  | XX           |
| xx [] vmnic3 N/A (00:08:a2:12:16:e4) Disconnected                          |             |                  | XX<br>VV     |
| XX                                                                         |             |                  | XX           |
| XX                                                                         |             |                  | xx           |
| XX                                                                         |             |                  | XX           |
|                                                                            |             |                  | XX           |
| xx <d> View Details <space> Toggle Selected <enter> OK</enter></space></d> | <esc></esc> | Cance            | l xx         |
| xwadadadadadadadadadadadadadadadadadadad                                   | qqqqqq      | qqqqqq           | qqjx         |
| maaaaaaaaaaaaaaaaaaaaaaaaaaaaaaaaaaaaaa                                    | qqqqqq      | dddddd           | qqqj         |
| VMware ESXi 7.0.2 (VMKernel Release Build 1763055                          | 2)          |                  |              |

d. Press the Esc key, navigate to IPv4 Configuration > Set Static IPv4 address ...,

| ₽                                                                                                    | COM7 - PuTTY                                                                                                    | × |
|----------------------------------------------------------------------------------------------------|----------------------------------------------------------------------------------------------------|---|
| lqqqqqqqqqqqqqqqqq<br>x Configure Man<br>xlqqqqqqqqqqqqqqqq<br>xx IPv4 Configu<br>xx                       | Iqqqqqqqqqqqqqqqqqqqqqqqqqqqqqqqqqqqqq                                                                                                    |   |
| <pre>xx This host ca<br/>xx includes a D<br/>xx specified:<br/>xx</pre>                                    |                                                                                                    |   |
| xx () Disable<br>xx () Use dyna<br>xx () Set stat                                                          | x<br>IPv4 configuration for management network<br>mic IPv4 address and network configuration<br>c IPv4 address and network configuration:<br>x |   |
| x IPv4 Address<br>xx Subnet Mask<br>xx Default Gate<br>xx                                                  | [ 10.21.2.123 ] x<br>[ 255.255.0.0 ] x<br>[ 10.21.0.1 ] x                                                                                      |   |
| xx <up down=""> Sel<br/>xmqqqqqqqqqqqqqq<br/>x <up down=""> Sele<br/>mqqqqqqqqqqqqqqqqqqqq<br/>v</up></up> | ect <space> Mark Selected <enter> OK <esc> Cancel x<br/>qqqqqqqqqqqqqqqqqqqqqqqqqqqqqqqqqqqq</esc></enter></space>                             |   |

e. Configure the local IP address, subnet and default gateway:

f. Press the Esc key twice, and then navigate to Restart Management Network:

- 69 -

| ₽  | COM7                                                  | - PuTTY                                                 |  |  |  |  |
|----|-------------------------------------------------------|---------------------------------------------------------|--|--|--|--|
| lq | aaaaaaaaaaaaaaaaaaaaaaaaaaaaaaaaaaaaaaa               | aaaaaaaaaaaaaaaaaaaaaaaaaaaaaaaaaaaaaa                  |  |  |  |  |
| х  | System Customization                                  | Restart Management Network x                            |  |  |  |  |
| xq | xaaaaaaaaaaaaaaaaaaaaaaaaaaaaaaaaaaaaaa               |                                                         |  |  |  |  |
| х  |                                                       | x                                                       |  |  |  |  |
| х  | Configure Password                                    | Restarting the management network x                     |  |  |  |  |
| х  | Configure Lockdown Mode                               | interface may be required to restore x                  |  |  |  |  |
| х  |                                                       | networking or to renew a DHCP lease. x                  |  |  |  |  |
| х  | Configure Management Network                          | x                                                       |  |  |  |  |
| x  | Restart Management Network                            | Restarting the management network x                     |  |  |  |  |
| х  | Test Management Network                               | will result in a brief network x                        |  |  |  |  |
| x  | Network Restore Options                               | outage that may temporarily affect - x                  |  |  |  |  |
| х  |                                                       | running virtual machines. x                             |  |  |  |  |
| x  | Troubleshooting Options                               | x                                                       |  |  |  |  |
| х  |                                                       | Note: If a renewed DHCP lease x                         |  |  |  |  |
| х  | View System Logs                                      | results in a new network identity x                     |  |  |  |  |
| x  |                                                       | (e.g., IP address or hostname), x                       |  |  |  |  |
| х  | View Support Information                              | remote management software will be x                    |  |  |  |  |
| x  |                                                       | disconnected. x                                         |  |  |  |  |
| x  | Reset System Configuration                            | x                                                       |  |  |  |  |
| х  |                                                       | x                                                       |  |  |  |  |
| х  |                                                       | x                                                       |  |  |  |  |
| х  |                                                       | <enter> Restart (Esc&gt; Log Ou<mark>t</mark> x</enter> |  |  |  |  |
| mq |                                                       |                                                         |  |  |  |  |
|    | VMware ESXi 7.0.2 (VMKernel Release Build 17630552) 🗸 |                                                         |  |  |  |  |

g. Press the F11 key to confirm and wait:

| đ       | B COM7 - PuTTY                           | x          |
|---------|------------------------------------------|------------|
| 19      | taaaaaaaaaaaaaaaaaaaaaaaaaaaaaaaaaaaaa   | aaak 🗸     |
| ×       |                                          | x          |
| xq<br>x |                                          | xppp<br>x  |
| х       |                                          | x          |
| х       |                                          | re x       |
| х       |                                          | e. x       |
| х       |                                          | х          |
| ×       |                                          | x          |
| х       |                                          | х          |
| х       |                                          | х          |
| х       |                                          | x          |
| ×       | Trx x                                    | x          |
| ×       | × *                                      | x          |
| x       | VIx Restart management network now?      | x          |
| ×       | × ×                                      | ×          |
| ×       | VIX <fii> OK <esc> Cancel xe</esc></fii> | x          |
| ×       |                                          | x          |
| ×       |                                          | ×          |
| ×       |                                          | ×          |
| X       |                                          | X          |
| Ľ.      |                                          |            |
| niq     | uuuuuuuuuuuuuuuuuuuuuuuuuuuuuuuuuuuuuu   | <b>LDD</b> |

- h. Press the Enter key to exit.
- i. Press the Esc key, and then press the F12 key to restart the ZPLS.
- 8. Access the VMWare's web-based management interface:
  - a. Open your web browser and browse to https://<local IP address configured above>/ui/#/login:

| ← → C ▲               | Not secure   https://10.21.2.123/ui/ | #/login      |
|-----------------------|--------------------------------------|--------------|
| vm                    | ware                                 |              |
| User name<br>Password |                                      | VM Ware Esxi |
|                       | Lõg in                               |              |

- **b.** Log in using the same password that is used for accessing the ZPLS through serial (root's password).
- 9. Install the VMWare's license:
  - a. Navigate to Manage, and then select the Licensing tab:

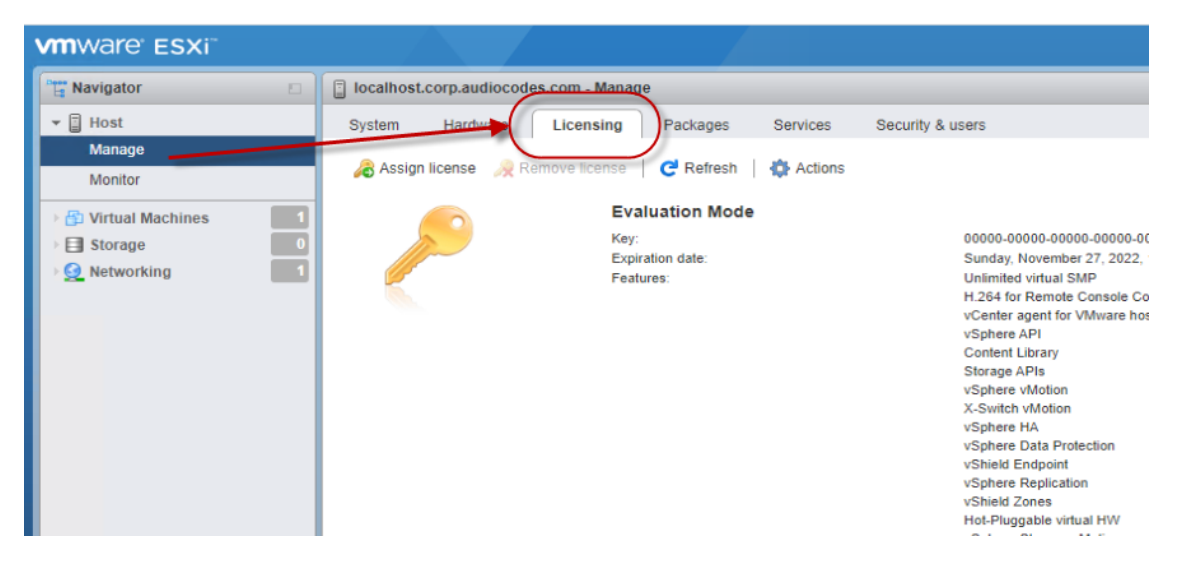

b. Click Assign license, and then in the opened dialog box, paste the key in the field:

| Image: System Hardware Licensing Packages Services Security & users         Assign license Remove license   C Refresh   C Actions                                                      |
|----------------------------------------------------------------------------------------------------|
| System         Hardware         Licensing         Packages         Services         Security & users           Assign license         Remove license         C Refresh         Actions |
| 🔏 Assign license 🛛 🙊 Remove license 📔 😋 Refresh 📔 🏠 Actions                                                                                                    |
|                                                                                                    |
| Evaluation Mode                                                                                                    |
| Key: 00000-00000-00000-00000                                                                                                    |
| Expiration date: Sunday, November 27, 2022, 16:00:01 +0200                                                                                                    |
| Features: Unlimited virtual SMP H 264 for parcels Connections                                                                                                    |
| 🔏 Assign license                                                                                                    |
|                                                                                                    |
| License key     KYYYY-YYYYY-YYYYY-YYYYY                                                                                                    |
|                                                                                                    |
|                                                                                                    |
|                                                                                                    |
|                                                                                                    |
|                                                                                                    |
|                                                                                                    |
|                                                                                                    |
|                                                                                                    |
| Check license Cancel                                                                                                    |
| Strong Policy Based Management                                                                                                    |

- **10.** Create a virtual machine:
  - a. Navigate to Virtual Machines, and then click Create to open the wizard for creating a virtual machine:

| vmware" ESXi"                                   |                                                       |
|-------------------------------------------------|-------------------------------------------------------|
| Pavigator                                       | 🔁 localhost.corp.audiocodes.com - Virtual Machines    |
| ✓ ☐ Host<br>Manage<br>Monitor                   | Create / Register VM Console Power on Power           |
| 🗿 Virtual Machines 👘 📃 1                        | /vmfs/volumes/62fe0db9-3e752bce-cd21-00908fcbd6ff/2du |
| <ul> <li>Storage</li> <li>Networking</li> </ul> | Quick filters                                         |

b. Select creation type: Select the Deploy a virtual machine from an OVF or OVA file option, and then click Next:

| 🔁 New virtual machine                                                                                                    |                                                                                                    |                                                                                                    |
|----------------------------------------------------------------------------------------------------|----------------------------------------------------------------------------------------------------|----------------------------------------------------------------------------------------------------|
| <ul> <li>Select creation type</li> <li>Select OVF and VMDK files</li> <li>Select storage</li> <li>License agreements</li> <li>Deployment options</li> <li>Additional settings</li> <li>Ready to complete</li> </ul> | Select creation type<br>How would you like to create a Virtual Machine?<br>Create a new virtual machine<br>Deploy a virtual machine from an OVF or OVA file<br>Register an existing virtual machine | This option guides you through the process of creating a virtual machine from an OVF and VMDK files. |
| <b>vm</b> ware <sup>.</sup>                                                                                                    |                                                                                                    | Back Next Finish Cancel                                                                              |

c. Select OVF and VMDK files: Configure the server's name to "ZPLS", select the OVA file (or drag it on to the window), and then click Next:

| 🔁 New virtual machine                                                                                                    |                                                                                                    |                                                                                                    |                                             | O Search                                                                                                    |
|----------------------------------------------------------------------------------------------------|----------------------------------------------------------------------------------------------------|----------------------------------------------------------------------------------------------------|---------------------------------------------|----------------------------------------------------------------------------------------------------|
| <ul> <li>I Select creation type</li> <li>2 Select OVF and VMDK files</li> <li>3 Select storage</li> <li>4 License agreements</li> <li>5 Deployment options</li> <li>6 Additional settings</li> <li>7 Ready to complete</li> </ul> | Select OVF and VMDK files Select the OVF and VMDK files or OVA for the VM you would like to o Enter a name for the virtual machine. Virtual machine names can contain up to 80 characters and they mus Click to select files | Organize V New folder Organize New folder Desktop Recycle Bin Recycle Bin Recycle Bin Documents Documents Documents Documents Pictures Videos Windows (Ci) Data (D:) V | Open<br>ta Contacts Deskto<br>Music Picture | v     C     Search administ       v     C     Search administ       p     Documents     Down       p     Documents     Down       saved     Search     Search |
|                                                                                                    |                                                                                                    | File name:                                                                                                    |                                             | ✓ All Files (*.*)                                                                                                    |
| <b>vm</b> ware <sup>®</sup>                                                                                                    |                                                                                                    |                                                                                                    | _                                           | Open                                                                                                    |
|                                                                                                    |                                                                                                    | Back Next Finish                                                                                                    | Cancel                                      |                                                                                                    |

- d. Select storage: Keep default settings, and then click Next.
- e. License agreements: Agree to the license agreement, and then click Next.
- f. Deployment options: Keep default settings, and then click Next.
- g. Additional settings: Keep default settings, and then click Next.
- h. Click Finish, and then wait until the new virtual machine is created:

| vmware: esxi     |                                                            |                                |                               |                    |                   |                     |                          |   |            | <ul> <li>I Q. Search</li> </ul> |           |
|------------------|------------------------------------------------------------|--------------------------------|-------------------------------|--------------------|-------------------|---------------------|--------------------------|---|------------|---------------------------------|-----------|
| 🗑 Navigator 🛛    | 🔒 localhost.localdomain - Virtual Machines                 |                                |                               |                    |                   |                     |                          |   |            |                                 |           |
| ✓ ☐ Host         |                                                            |                                |                               |                    |                   |                     |                          | _ |            |                                 |           |
| Manape           | n Create / Register VM 🛛 👹 Consola 🔹 🕨 Powe                | r on 📲 Power off 🔢 Suspend   🧲 | Rottesh   🔅 A                 | ctions             |                   |                     |                          |   |            | Q Search                        |           |
| Wontor           | <ul> <li>Vitual machine</li> </ul>                         | ✓ Status                       | ~ Use                         | d space ~          | Guest OS          | ~                   | Host name                | ~ | Host CPU ~ | Host memory                     | ~         |
| Virtual Machines | C. @ 2PLS                                                  | S Nor                          | nal Unk                       | nown               | CentOS 8 (64-bit) |                     | Unknown                  |   | 0 MHz      | 0 MB                            |           |
| ) 🗐 Storage 📃 🚺  |                                                            |                                |                               |                    |                   |                     |                          |   |            |                                 |           |
| Notworking       | Quick filters v                                            |                                |                               |                    |                   |                     |                          |   |            |                                 | 1 items * |
|                  |                                                            |                                |                               |                    |                   |                     |                          |   |            |                                 |           |
|                  |                                                            |                                |                               |                    |                   |                     |                          |   |            |                                 |           |
|                  |                                                            |                                |                               |                    |                   |                     |                          |   |            |                                 |           |
|                  |                                                            |                                |                               |                    |                   |                     |                          |   |            |                                 |           |
|                  |                                                            |                                |                               |                    |                   |                     |                          |   |            |                                 |           |
|                  |                                                            |                                |                               |                    |                   |                     |                          |   |            |                                 |           |
|                  |                                                            |                                |                               |                    |                   |                     |                          |   |            |                                 |           |
|                  |                                                            |                                |                               |                    |                   |                     |                          |   |            |                                 |           |
|                  |                                                            |                                |                               |                    |                   |                     |                          |   |            |                                 |           |
|                  |                                                            |                                |                               |                    |                   |                     |                          |   |            |                                 |           |
|                  |                                                            |                                |                               |                    |                   |                     |                          |   |            |                                 |           |
|                  |                                                            |                                |                               |                    |                   |                     |                          |   |            |                                 |           |
|                  |                                                            |                                |                               |                    |                   |                     |                          |   |            |                                 |           |
|                  |                                                            |                                |                               |                    |                   |                     |                          |   |            |                                 |           |
|                  |                                                            |                                |                               |                    |                   |                     |                          |   |            |                                 |           |
|                  |                                                            |                                |                               |                    |                   |                     |                          |   |            |                                 |           |
|                  |                                                            |                                |                               |                    |                   |                     |                          |   |            |                                 |           |
|                  |                                                            |                                |                               |                    |                   |                     |                          |   |            |                                 |           |
|                  |                                                            |                                |                               |                    |                   |                     |                          |   |            |                                 |           |
|                  |                                                            |                                |                               |                    |                   |                     |                          |   |            |                                 |           |
|                  |                                                            |                                |                               |                    |                   |                     |                          |   |            |                                 |           |
|                  | Recent tasks                                               |                                |                               |                    |                   |                     |                          |   |            |                                 |           |
|                  | Task                                                       | Target                         | <ul> <li>Initiator</li> </ul> | ~ Queued           |                   | Started             | ~ Recut .                |   | ~ Ce       | mpieled v                       |           |
|                  | Veload dok - almalinus0 coorcommon build go 20220827143011 | AD 2PL3                        | rest                          | 1010202214-07.0    |                   | 10/16/2022 14:37:00 | Completed aussessfully   |   | 10/1       | 9 2022 14:41:27                 |           |
|                  | Power On VM                                                | 3 2%3                          | reet                          | 10/10/2022 14:30:2 | 5                 | 10/16/2022 14:39:25 | Completed aussesafully   |   | 10/1       | 3 2022 14:00:25                 |           |
|                  | Import ViAaa                                               | Resources                      | reet                          | 10/10/2022 14:36:2 | 2                 | 10/18/2022 14:38:22 | Completed successfully   |   | 10/1       | 8 2022 14:09:28                 |           |
|                  | Create VM                                                  | B PIS                          |                               | 10/18/2022 14:36:2 | 2                 | 10/18/2022 14:38:22 | O Completed successfully |   | 90/1       | 8 2022 14:99 22                 |           |
|                  | Update Options                                             | lecaine at local domain        | reet                          | 10/18/2022 14:19:0 | 4                 | 10/18/2022 14:19:04 | Completed successfully   |   | 92/1       | 8 2022 14:19:54                 |           |
|                  | Rafech Nateo's System                                      | lecally at local domain        | doui                          | 10/18/2022 14 10 3 |                   | 10/18/2022 14:10:38 | Completed successfully   |   | 10/1       | 8 2022 14:10 28                 |           |
|                  |                                                            |                                |                               |                    |                   |                     |                          | - |            |                                 | _         |

i. Double-click the newly created virtual machine and check that the virtual machine is accessible from the configured IP address.

## **11** Enabling OSN's Internal vNIC

This section describes the procedure to enable the internal vNIC on the OSN module. This is required if a customer prefers to connect both the SBC and ZPLS applications to the network via a single Ethernet cable.

## ➤ Prerequisites:

- SBC is already installed and accessible with IP address at the same subnet as ZPLS.
- ZPLS is accessible through one of the 4 NICs, in order to remotely perform the required settings for the internal NIC.
- Serial connectivity to the OSN module of Mediant 800C.

## > To enable OSN's internal vNIC:

1. Use Windows Device Manager to determine the COM port (e.g., COM7) and connect your computer to the ZPLS (rear panel of the Mediant 800C), using a serial interface:

| <i>P</i>                                                                                                    | COM7 - PuTTY                                                                                                    | _ 🗆 X                                                                                       |
|----------------------------------------------------------------------------------------------------|----------------------------------------------------------------------------------------------------|---------------------------------------------------------------------------------------------|
| lqqqqqqqqqqqqqqqqqqqqqqqqqqqqqqqqqqqqq                                                                                                    | aaraaaaaaaaaaaaaaaaaaaaaaaaaaaaaaaaaaa                                                                                 | x<br>x<br>x<br>x<br>x<br>x<br>x<br>x<br>x<br>x<br>x<br>x<br>x<br>x<br>x<br>x<br>x<br>x<br>x |
| 4                                                                                                    | Device Manager                                                                                                    |                                                                                             |
| File Action View Help                                                                                                    |                                                                                                    |                                                                                             |
|                                                                                                    |                                                                                                    |                                                                                             |
| <ul> <li>MGR5070</li> <li>MGR5070</li> <li>MGR5070</li> <li>Disk drives</li> <li>Display adapters</li> <li>Display adapters</li> <li>Display adapters</li> <li>Dis LTA/ATAPI controllers</li> <li>Keyboards</li> <li>Mice and other pointing devices</li> <li>Monitors</li> <li>Monitors</li> <li>Network adapters</li> <li>Hyper-V Virtual Ethernet Adapter #2</li> <li>Hyper-V Virtual Ethernet Adapter #3</li> <li>Intel(R) 82574L Gigabit Network Conne</li> <li>Intel(R) 82574L Gigabit Network Conne</li> <li>Intel(R) 82574L Gigabit Network Conne</li> <li>Intel(R) 82574L Gigabit Network Conne</li> <li>Intel(R) 82579LM Gigabit Network Conne</li> <li>Microsoft Network Adapter Multiplexe</li> <li>Microsoft Network Adapter Multiplexe</li> <li>Microsoft Network Adapter Multiplexe</li> <li>Microsoft Network Adapter Multiplexe</li> <li>Microsoft Network Adapter Multiplexe</li> <li>Microsoft Network Adapter Multiplexe</li> <li>Microsoft Network Adapter Multiplexe</li> <li>Microsoft Network Adapter Multiplexe</li> <li>Microsoft Network Adapter Multiplexe</li> <li>Microsoft Network Duty Adapter Multiplexe</li> <li>Microsoft Network Adapter Multiplexe</li> <li>Microsoft Network Duty Adapter Multiplexe</li> <li>Microsoft Network Adapter Multiplexe</li> <li>Microsoft Network Duty Adapter Multiplexe</li> <li>Microsoft Network Adapter Multiplexe</li> <li>Microsoft Network Duty Adapter Multiplexe</li> <li>Microsoft Network Adapter Multiplexe</li> <li>Microsoft Network Duty Adapter Multiplexe</li> <li>Microsoft Network Duty Adapter Multiplexe</li> <li>Microsoft Network Duty Adapter Multiplexe</li> <li>Microsoft Network Adapter Multiplexe</li> <li>Microsoft Network Adapter Multiplexe</li> <li>Microsoft Network Adapter Multiplexe</li> <li>Microsoft Network Duty Adapter Multiplexe</li> <li>Microsoft Network Adapter Multiplexe</li> <li>Microsoft Network Duty Adapter</li></ul> | ection<br>ection #2<br>mection<br>or Driver<br>or Driver #2<br>gy - SOL (COM3)<br>ge (COM10)<br>ge (COM5)<br>ge (COM7) |                                                                                             |

- 2. Access menu using the root's password (Audc123!).
- 3. Press F2 to customize settings.

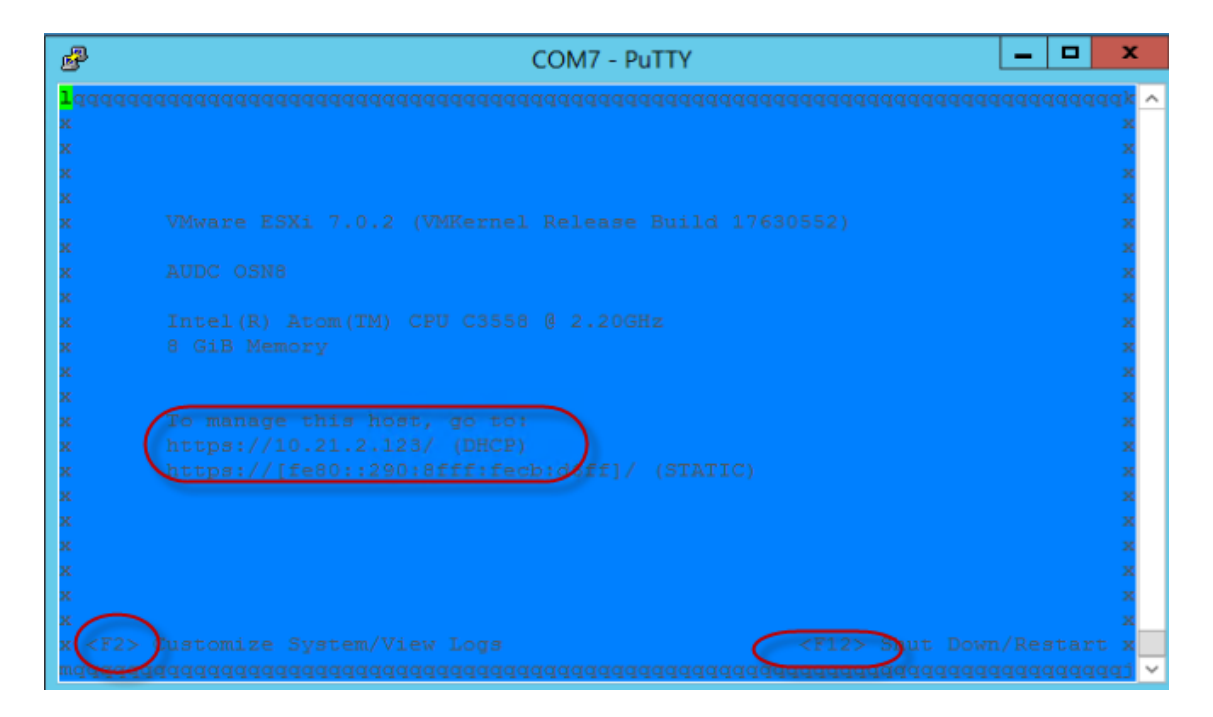

 Using the up/down arrow keys, select Configure Management Network, and then press Enter.

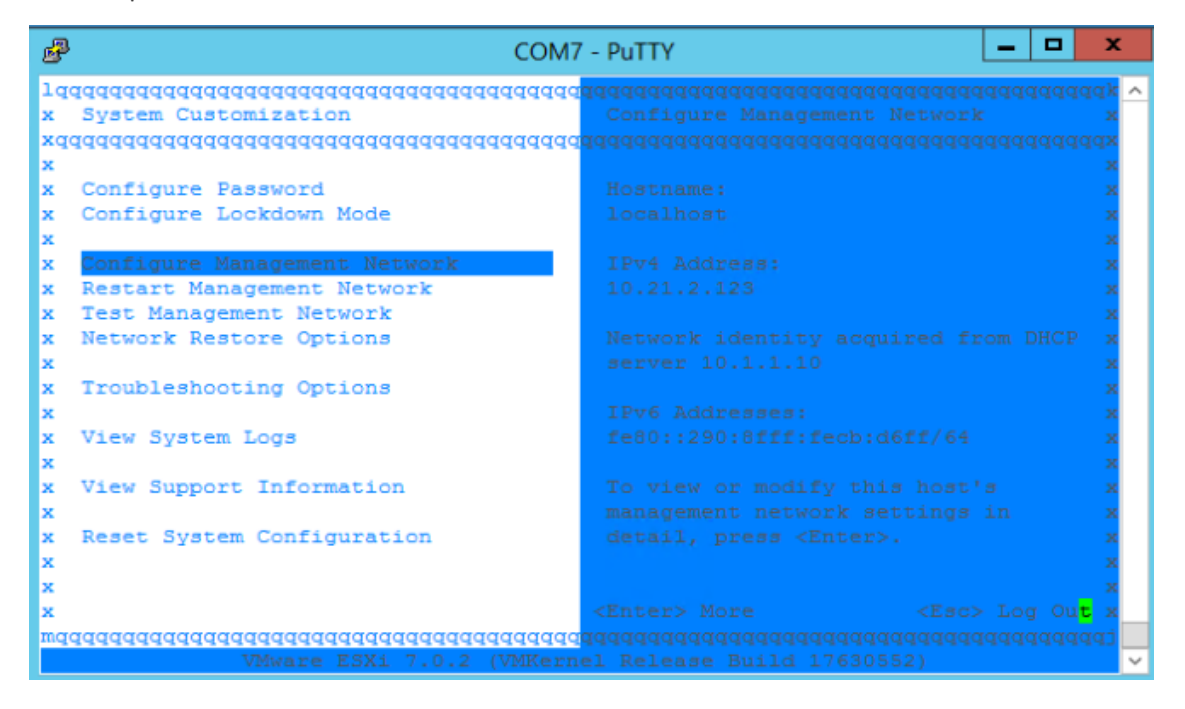

b. Navigate to the Network Adapters screen:

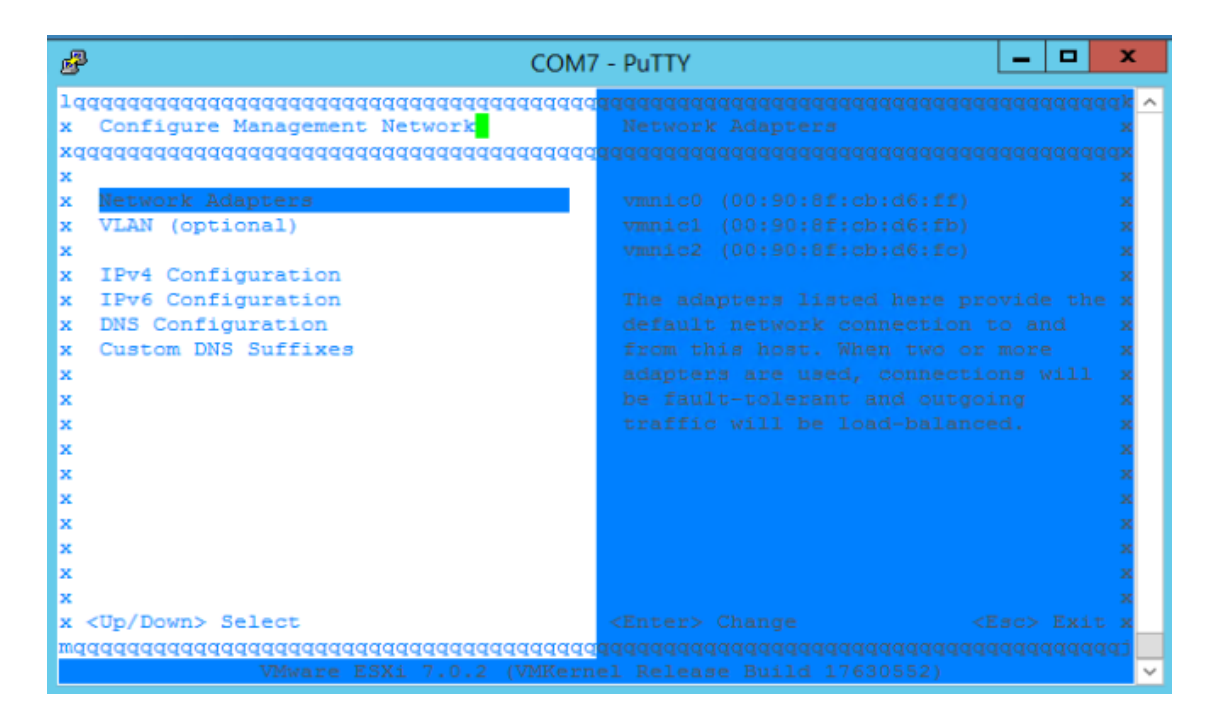

c. Using your keyboard's Spacebar, select vmnic0 network interface.

| 🖻 COM4 - PuTTY                                                                                                    | —           |        | $\times$ |
|----------------------------------------------------------------------------------------------------|-------------|--------|----------|
| 1dddddddddddddddddddddddddddddddddddddd                                                                                                    | qqqqqqqq    | qqqqqq | qqqk 🔨   |
| xlqqqqqqqqqqqqqqqqqqqqqqqqqqqqqqqqqqqqq                                                                                                    | qqqqqqqq    | qqqqqq | qqkx     |
| xx Network Adapters                                                                                                    |             |        | XX       |
| XX                                                                                                    |             |        | XX       |
| xx Select the adapters for this host's default management netw                                                                                                    | ork         |        | XX       |
| xx connection. Use two or more adapters for fault-tolerance an                                                                                                    | .d          |        | XX       |
| xx load-balancing.                                                                                                    |             |        | XX       |
| XX                                                                                                    |             |        | XX       |
|                                                                                                    |             |        | XX       |
| XX Device Name Hardware Label (MAC Address) Status                                                                                                    |             |        | XX       |
| $\begin{array}{ccc} xx & [ ] & VmnicU & N/A & (00:08:a2:12:15:39) & Connected \\ xy & [ Y ] & vmnic1 & N/A & (00:08:a2:12:15:39) & Connected \\ \end{array}$                                                                                                    | <b>`</b>    |        | XX       |
| $\begin{array}{cccc} \mathbf{x}\mathbf{x} & [\mathbf{x}] & \text{vmnicl} & \mathbf{N}/\mathbf{A} & (00:08:a2:12:10:e2) & \text{Connected} \\ \mathbf{x}\mathbf{x} & [\mathbf{x}] & \text{vmnicl} & \mathbf{N}/\mathbf{A} & (00:08:a2:12:16:e2) & \text{Disconnected} \\ \end{array}$ | )           |        | XX       |
| MX [] VIIIIICZ N/A (00:00:a2:12:10:e3) Disconnected                                                                                                    |             |        |          |
| $M_{\rm X}$ [] $M_{\rm MIIICS}$ N/A (00.00.a2.12.10.e4) Disconnected                                                                                                    |             |        |          |
| AX [] VALLICA N/A (00.00.42.12.10.63) DISCONNECCEO                                                                                                    |             |        |          |
|                                                                                                    |             |        |          |
|                                                                                                    |             |        | xx       |
|                                                                                                    |             |        | xx       |
| XX                                                                                                    |             |        | xx       |
| xx <d> View Details <space> Toggle Selected <enter> OK</enter></space></d>                                                                                                    | <esc></esc> | Cance  | l xx     |
| $\mathbf{x}$ maaaaaaaaaaaaaaaaaaaaaaaaaaaaaaaaaaaa                                                                                                    | qqqqqqqq    | qqqqqq | qqjx     |
| waaaaaaaaaaaaaaaaaaaaaaaaaaaaaaaaaaaaaa                                                                                                    | qqqqqqqq    | qqqqqq | qqqj     |
| VMware ESXi 7.0.2 (VMKernel Release Build 176305                                                                                                    | 52)         |        | ×        |

d. Click Yes to apply changes.

| ₫           | COM4            | - PuTTY                                                                                                    | _                                    |                | $\times$    |
|-------------|-----------------|----------------------------------------------------------------------------------------------------|--------------------------------------|----------------|-------------|
| lq<br>x     | qqqqqq<br>Conf: | 19999999999999999999999999999999999999                                                                               | dddddddd                             | lddddd         | qk<br>x     |
| xq<br>x     | ddddd           | 19999999999999999999999999999999999999                                                                               | qqqqqqqqq                            | 1999999        | ax<br>x     |
| X<br>X      | Nelq<br>VLx     | Aqqqqqqqqqqqqqqqqqqqqqqqqqqqqqqqqqqqqq                                                                               | qqqqqqqqq                            | ldk<br>x       | XX          |
| X<br>X<br>X | X<br>IPX<br>TPx | You have made changes to the host's management network.<br>Applying these changes may result in a brief network out. | are.                                 | x<br>xthe<br>x | X<br>X<br>X |
| x<br>x      | DNx<br>Cux      | disconnect remote management software and affect running<br>machines. In case IPv6 has been enabled or disabled this | virtual<br>will                      | x<br>xll       | x           |
| x<br>x      | X<br>X          | restart your host.                                                                                                   |                                      | X<br>X         | x<br>x      |
| x<br>x      | x<br>x          | Apply changes and restart management network?                                                                        |                                      | X<br>X         | x<br>x      |
| X<br>X      | X<br>X          |                                                                                                    |                                      | x<br>x         | x           |
| X<br>X      | x<br>mq         | 1ddddddadadadadadadadadddddddddddddddd                                                                               | c> Cance <mark>l</mark><br>qqqqqqqqq | x<br>Iqj       | x           |
| X<br>X      |                 |                                                                                                    |                                      | Posit          | x           |
| mq          | ddddd           | DWN> Select <a href="https://www.select.com">Select</a><br>dadadadadadadadadadadadadadadadadadada                    | <rp><esc></esc></rp>                 | Idddddd        | aj<br>V     |

- 4. Press the Esc key, and then press the F12 key to restart the ZPLS.
- 5. Go to VMware management interface to continue the network related setup.
- 6. Select Networking from the left pane, select the Virtual Switches tab, and then the click Add Standard virtual switch:

| <b>vm</b> ware <sup>®</sup> ESXi <sup>™</sup> |              |                  |                               |               |          |                       |
|-----------------------------------------------|--------------|------------------|-------------------------------|---------------|----------|-----------------------|
| Navigator                                     | ocalhost.hom | e - Networking   |                               |               |          |                       |
| ✓ ☐ Host<br>Manage                            | Port groups  | Virtual switches | Physical NICs                 | VMkernel NICs | TCP/IP s | stacks Firewall rules |
| Monitor                                       | Name         |                  | <ul> <li>Port grou</li> </ul> | ups           | ~        | Uplinks               |
| Networking 1                                  | VSWICHU      |                  | 2                             |               |          | 1                     |
| More networks                                 |              |                  |                               |               |          |                       |
|                                               |              |                  |                               |               |          |                       |
|                                               |              |                  |                               |               |          |                       |

a. Create the new vSwitch using the internal interface, vmnic0.

| 🔚 Add standard virtual switch - New switch |                          |            |  |  |
|--------------------------------------------|--------------------------|------------|--|--|
| 🔜 Add uplink                               |                          |            |  |  |
| vSwitch Name                               | New switch               |            |  |  |
| МТО                                        | 1500                     |            |  |  |
| Uplink 1                                   | vmnic0 - Up, 1000 mbps v | $\otimes$  |  |  |
| Link discovery                             | Click to expand          |            |  |  |
| ▹ Security                                 | Click to expand          |            |  |  |
|                                            |                          |            |  |  |
|                                            |                          | Add Cancel |  |  |

b. Select the Add port group tab, and then the click Add port group.

| <b>vm</b> ware <sup>®</sup> ESXi <sup>®</sup> |                                |                             | ra                           | oot@10.100.102.93 - |
|-----------------------------------------------|--------------------------------|-----------------------------|------------------------------|---------------------|
| Navigator                                     | Q localhost.home - Networking  |                             |                              |                     |
| ▼ 🗐 Host                                      | Port groups Virtual switches   | Physical NICs VMkernel NICs | TCP/IP stacks Firewall rules |                     |
| Manage<br>Monitor                             | Add port group / Edit settings | Ce Refresh   🔅 Actions      |                              |                     |
| 🕥 🔂 Virtual Machines 💦 1                      | Name                           | Active ports v VLAN ID v    | Туре                         | vSwitch             |
| Storage                                       | Q VM Network                   | 1 0                         | Standard port group          | wSwitch0            |
| - 🔮 Networking 👘 📃 1                          | Management Network             | 1 0                         | Standard port group          | vSwitch0            |
| VSwitch0                                      |                                |                             |                              |                     |
| More networks                                 |                                |                             |                              |                     |
|                                               |                                |                             |                              |                     |
|                                               |                                |                             |                              |                     |

c. Select the newly created Virtual Switch.

| 일 Add port group - New port group |                          |
|-----------------------------------|--------------------------|
| Name                              | New port group           |
| VLAN ID                           | 0                        |
| Virtual switch                    | New switch v<br>vSwitch0 |
| ► Security                        | New switch               |
|                                   | Add Cancel               |

d. Select the VMkernel NICs tab, and then the click Add VMkernel NIC.

| <b>vm</b> ware <sup>®</sup> ESXi <sup>™</sup> |            |                        |               |               |                                            |                | root@10.1 |
|-----------------------------------------------|------------|------------------------|---------------|---------------|--------------------------------------------|----------------|-----------|
| Navigator                                     | 🗆 🧕 localh | host.home - Networking |               |               |                                            |                |           |
| ✓ ☐ Host<br>Manage                            | Port gr    | roups Virtual switches | Physical NICs | VMkernel NICs | TCP/IP stacks                              | Firewall rules |           |
| Monitor                                       | 1 Name     | e Portgroup            | v T(          | CP/IP stack   | <ul> <li>✓ Servie</li> <li>Mana</li> </ul> | ces            | ~         |
| Vetworking     Vswitch0                       |            |                        |               |               | Wana                                       | gement         |           |
| More networks                                 |            |                        |               |               |                                            |                |           |

e. Select the newly created Port group and click Create.

| 🔁 Add VMkernel NIC |                                              |
|--------------------|----------------------------------------------|
| Port group         | New port group                               |
| New port group     | VM Network Management Network New port group |
| Virtual switch     | New switch                                   |
| VLAN ID            | 0                                            |
| MTU                | 1500                                         |
| IP version         | IPv4 only ~                                  |
| ▶ IPv4 settings    | ● DHCP ○ Static                              |
| TCP/IP stack       |                                              |
|                    | Create Cancel                                |

This page is intentionally left blank.

## **International Headquarters**

6 Ofra Haza Street

Naimi Park

Or Yehuda, 6032303, Israel

Tel: +972-3-976-4000

Fax: +972-3-976-4040

AudioCodes Inc.

80 Kingsbridge Rd

Piscataway, NJ 08854, USA

Tel: +1-732-469-0880

Fax: +1-732-469-2298

Contact us: https://www.audiocodes.com/corporate/offices-worldwide

Website: https://www.audiocodes.com/

**Documentation Feedback:** https://online.audiocodes.com/documentation-feedback

©2025 AudioCodes Ltd. All rights reserved.AudioCodes, AC, HD VoIP, HD VoIP Sounds Better, IPmedia, Mediant, MediaPack, What's Inside Matters, OSN, SmartTAP, User Management Pack, VMAS, VoIPer-fect, VoIPerfectHD, Your Gateway To VoIP, 3GX, AudioCodes One Voice, AudioCodes Meeting Insights, and AudioCodes Room Experience are trademarks or registered trademarks of AudioCodes Limited. All other products or trademarks are property of their respective owners. Product specifications are subject to change without notice.

Document #: LTRT-29406

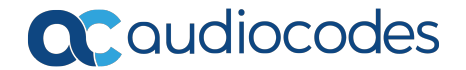